Trabajadores

## INSTRUCTIVO DE USO SISTEMA SIBU

Información para gestionar los procesos de vacaciones para trabajadores (as) Planilla ASEBoston

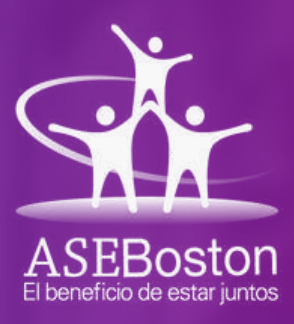

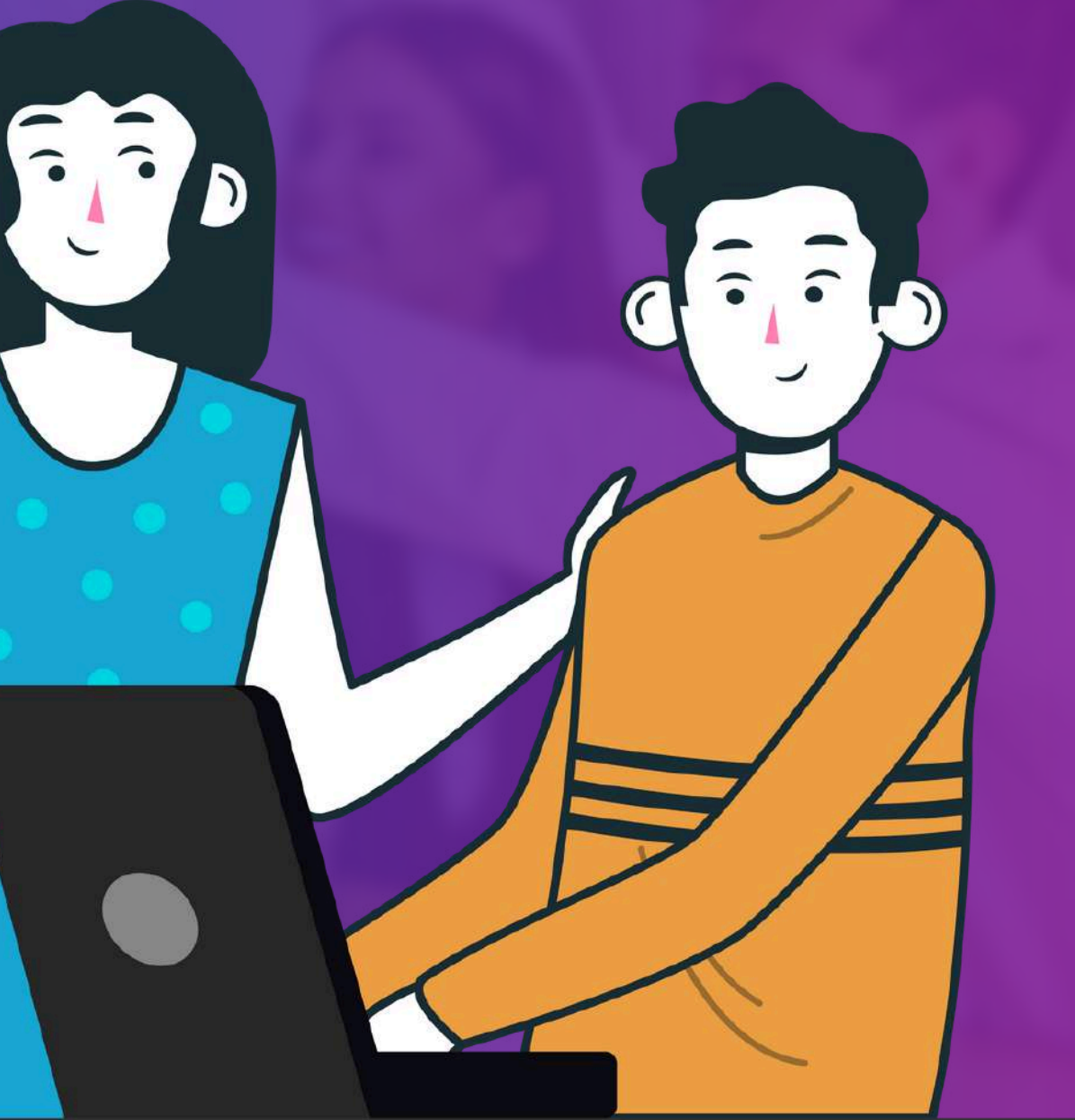

## GENERALIDADES SISTEMA SIBU

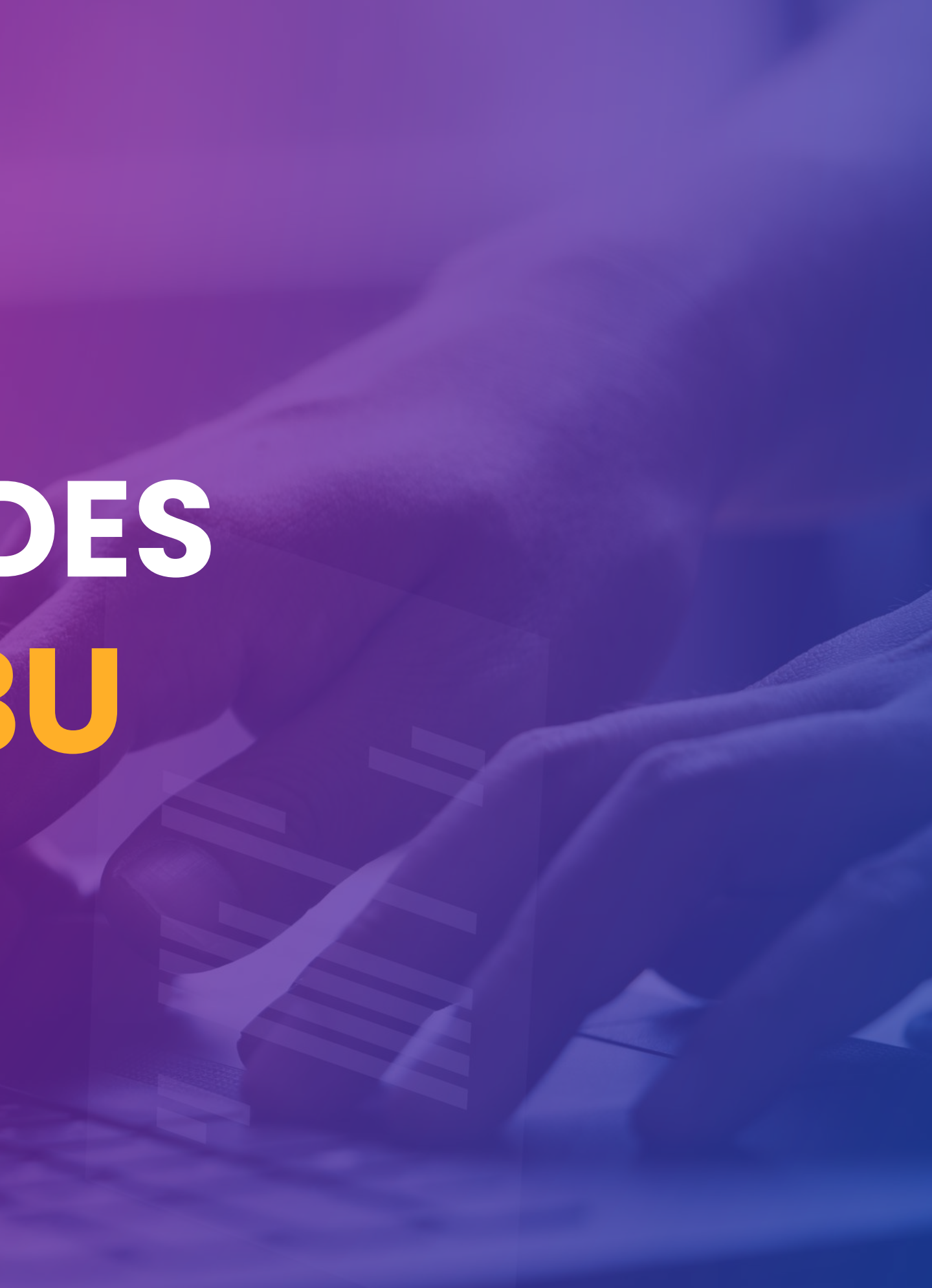

## INGRESO ALSISTEMA

Para acceder al sistema SIBU y gestionar sus trámites de vacaciones y otras consultas relacionadas como personal de la planilla ASEBoston deberás de contar con un usuario y una contraseña para ingresar a la plataforma.

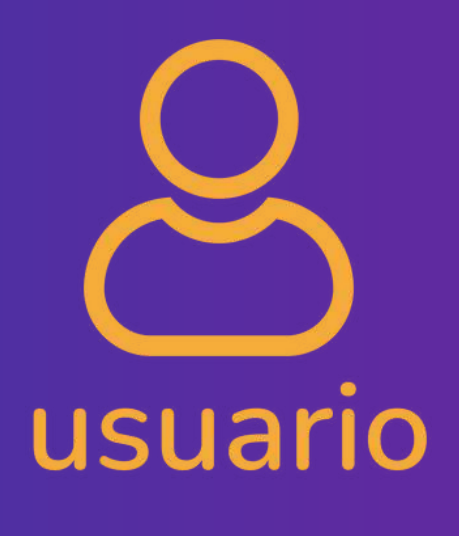

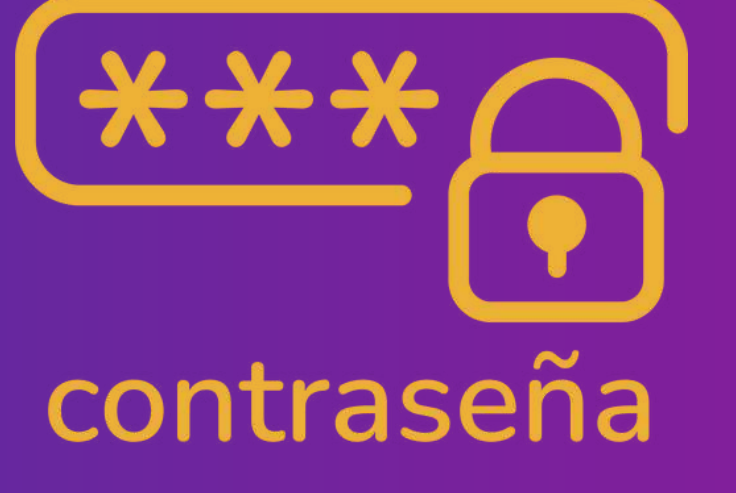

#### ¿Cómo se genera el usuario y contraseña?

La dirección electrónica correo vacaciones ASEBoston le enviará la información para de generar su usuario y contraseña al momento de su ingreso (Sólo la primera vez). Cuando recibas los datos, será necesario que modifiques la contraseña y la guardes de forma segura.

#### ¿Qué sucede si no tengo mi usuario y contraseña?

Si no cuentas con un usuario y contraseña siendo perfil de ingreso nuevo, deberás comunicarte a la dirección correo de vacaciones para que le proporcionen los datos necesarios para acceder al sistema.

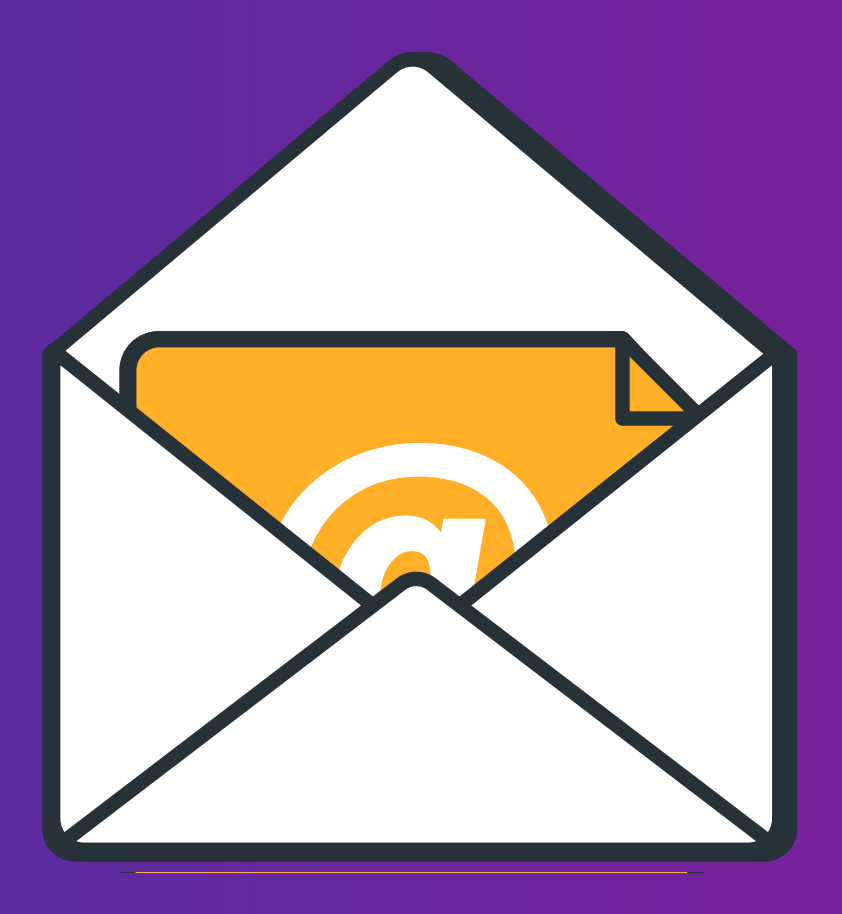

## INGRESO A LA PLATAFORMA

El sistema **no es una aplicación descargable** (APP), por lo que se debe ingresar por medio de cualquier navegador.

Para ingresar lo haremos escaneando el código QR copiando el siguiente enlace:

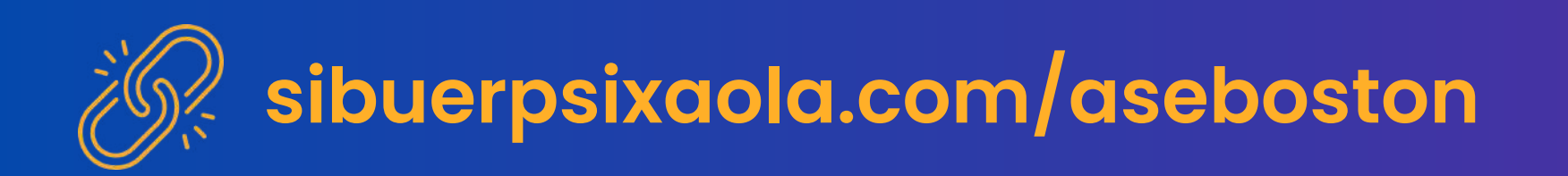

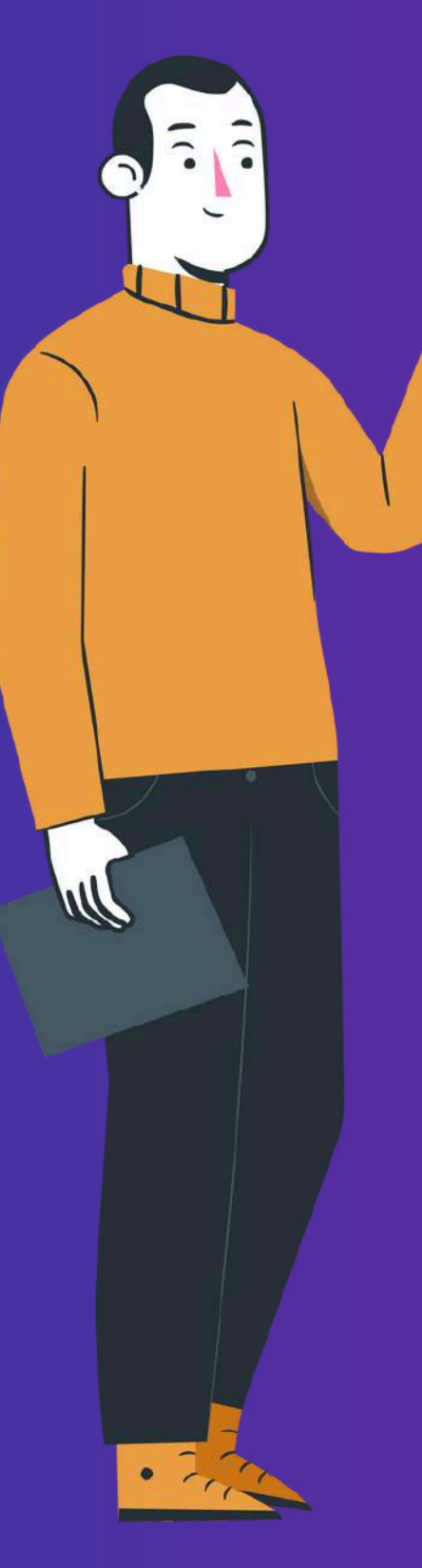

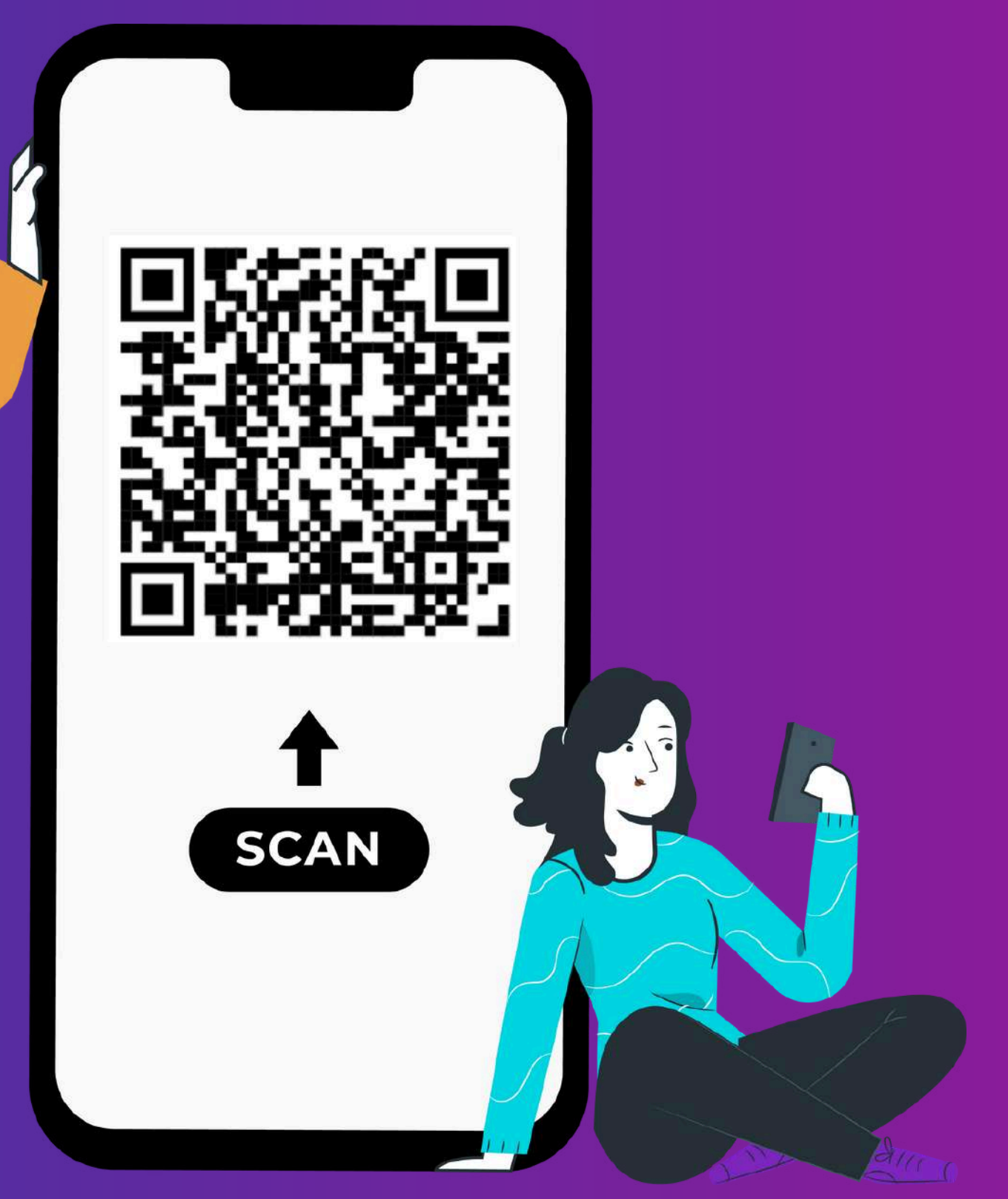

## **PROCEDIMIENTO** DE INGRESO AL SISTEMA

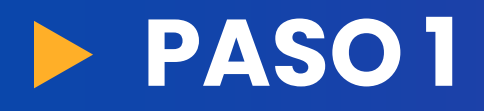

Para acceder al sistema SIBU, desde la dirección del correo de vacaciones se le enviará un usuario y una contraseña temporal a su correo electrónico.

Los datos serán enviados al correo asignado por Boston Scientific **@bsci.com** 

Una vez reciba la información, deberá ingresar el usuario y la contraseña en los campos correspondientes. Luego, haga clic en el botón "Ingresar"

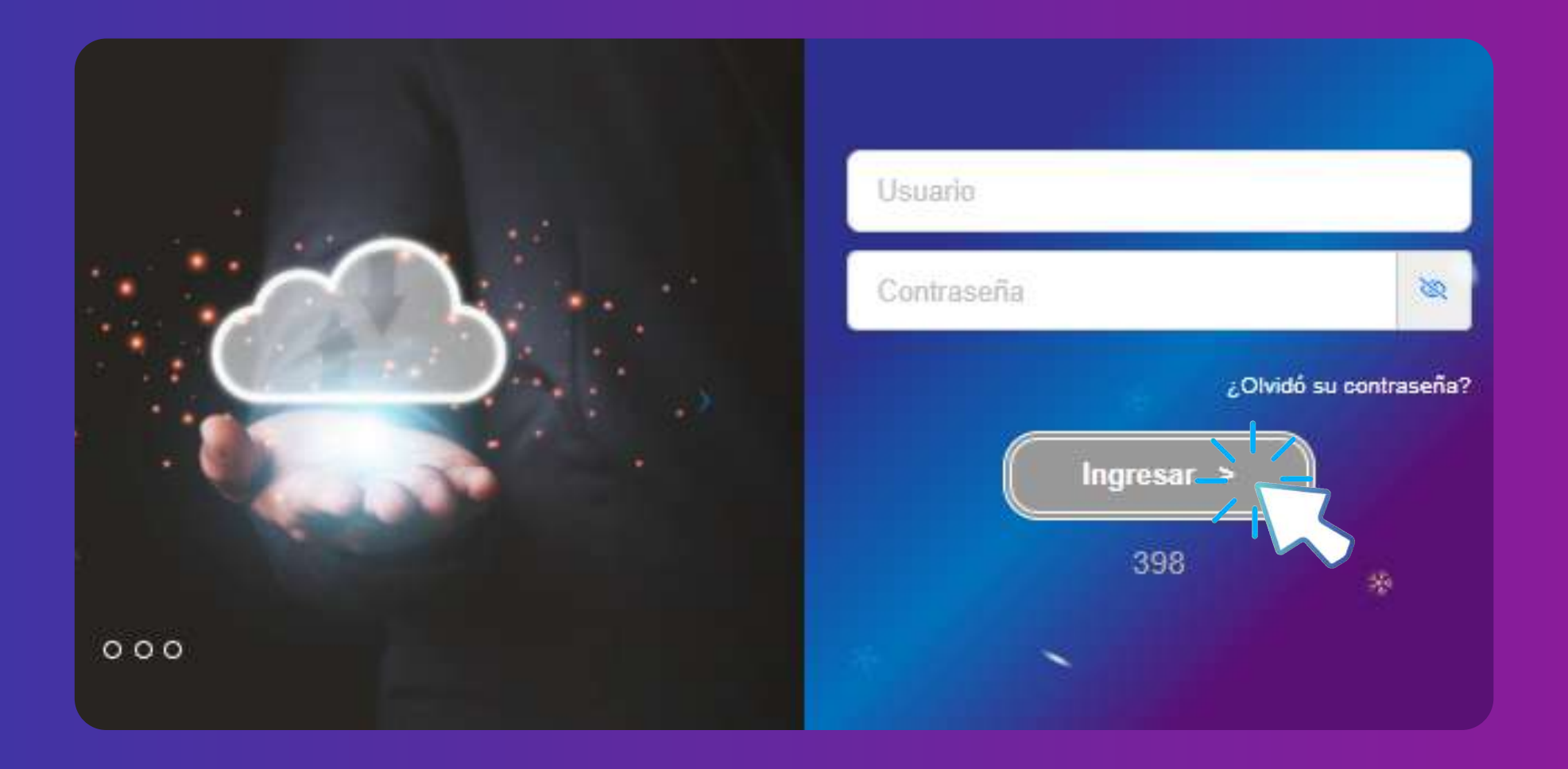

Recuerda: La contraseña enviada es temporal, por lo que el empleado deberá cambiar la contraseña. Tenga cuidado al ingresar los datos. Al copiar la información de acceso, asegúrese de no dejar espacios adicionales entre los caracteres.

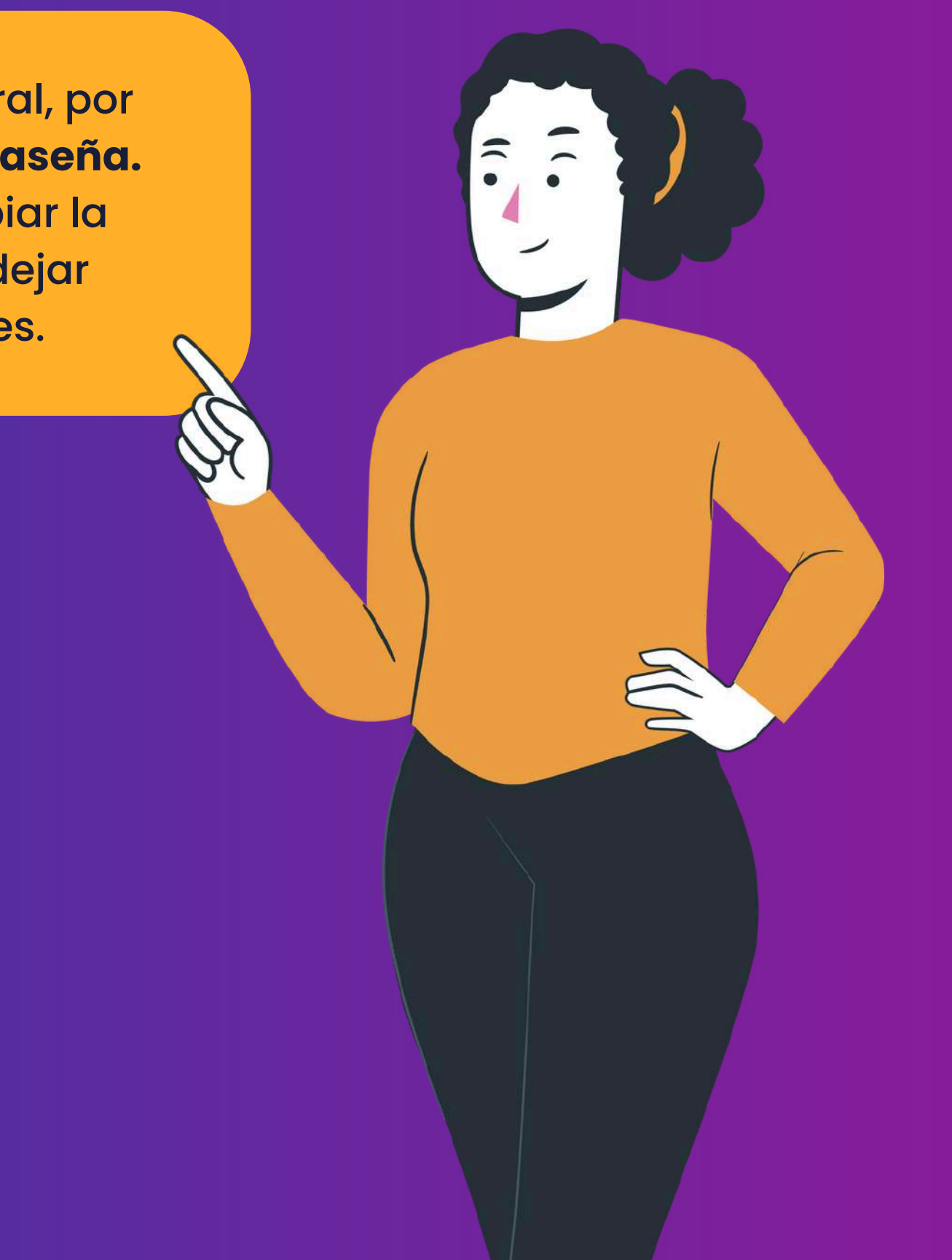

## PROCEDIMENTO CAMBIO DE CONTRASEÑA

#### **PASO 2**

El sistema desplegará automáticamente la primera vez la siguiente información para realizar el cambio de contraseña. Usted deberá completar los datos solicitados, siguiendo las especificaciones indicadas.

La contraseña es de uso personal, por lo que se recomienda no compartirla con terceros. Usted será la única persona con acceso a ella. El personal del área de vacaciones no tendrá acceso a esta información.

#### Cambio de Password

#### Cambio de Contraseña

Contraseña Actual: Nueva Contraseña: Confirmar Contraseña

- La contraseña debe contener máximo 90 vocales.
- Requiere al menos 1 números.
- Debe contener al menos 6 caracteres y no más de 20.

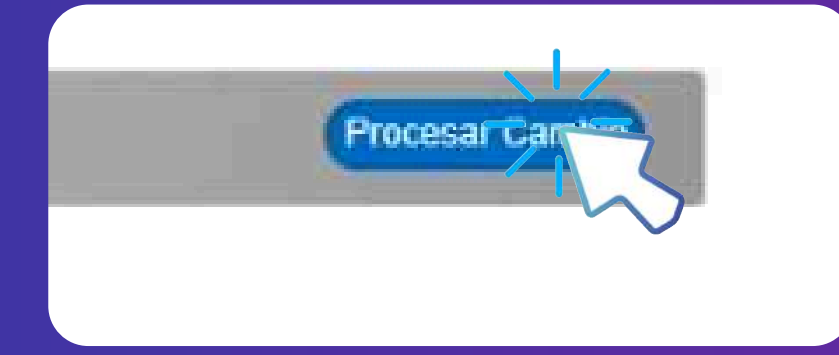

## **PROCEDIMIENTO** FINALIZACIÓN DE INGRESO

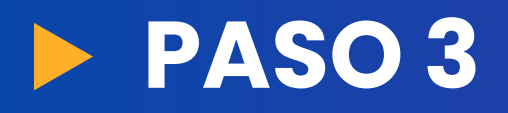

Una vez creada la nueva contraseña, deberá ingresarla en los campos correspondientes para acceder a la plataforma SIBU.

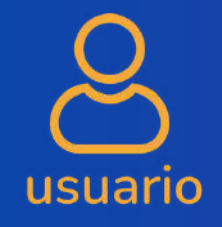

Número ID empleado ASEBoston Inicia en 9

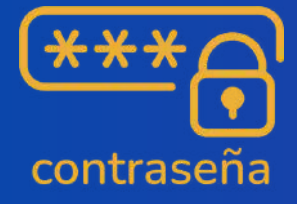

Su nueva contraseña

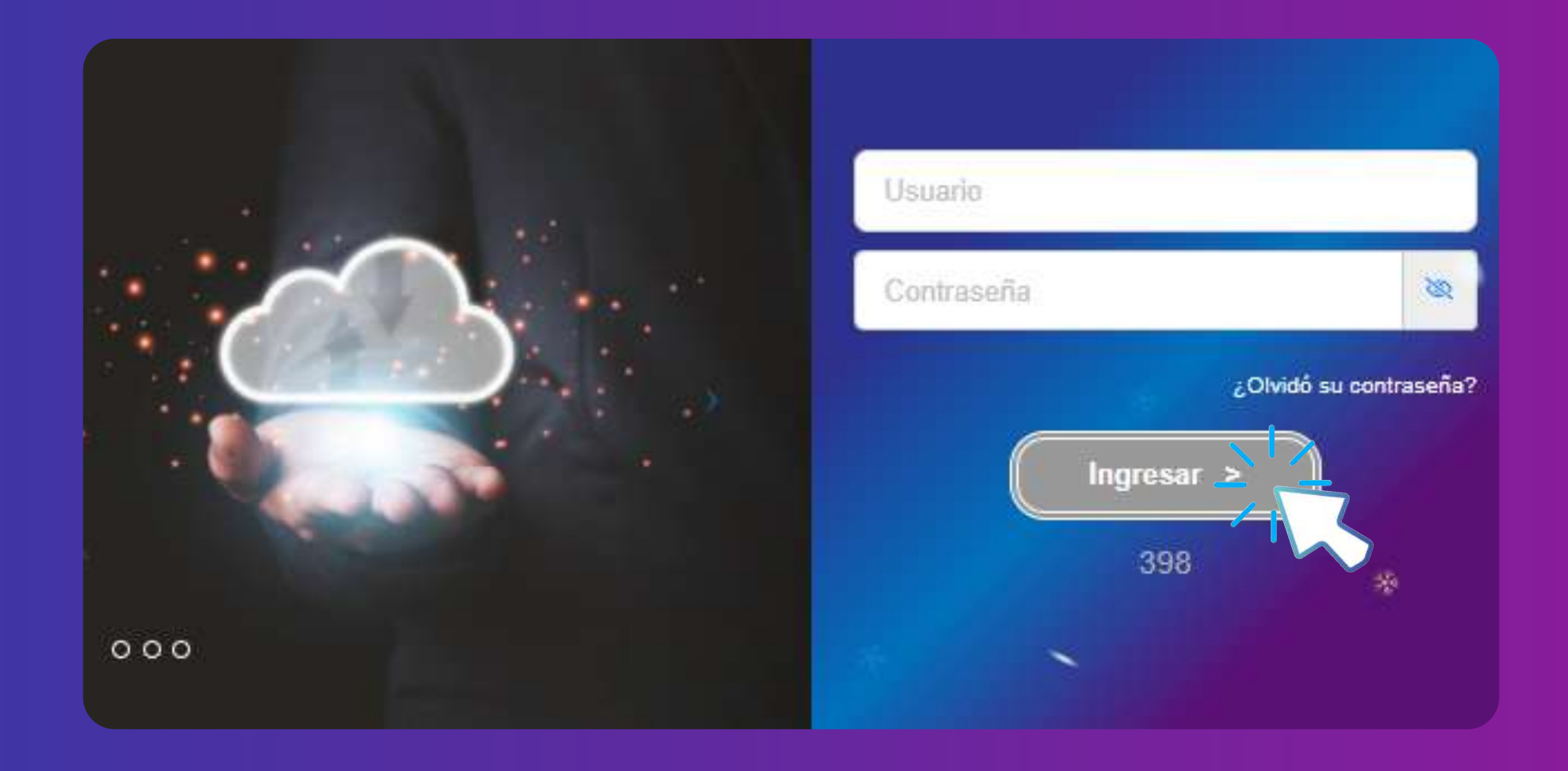

## CONSULTAS GESTIÓN DEL PROCESO

Si no cuenta con un usuario y contraseña, deberá comunicarse al siguiente correo:

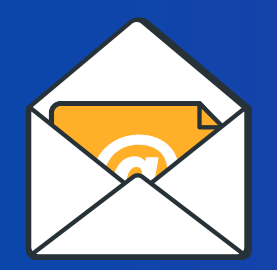

vacaciones@aseboston.com

A través de esta dirección electrónica se le enviarán los datos de generación del usuario y contraseña, así como se resolverán las dudas o consultas que puedas tener.

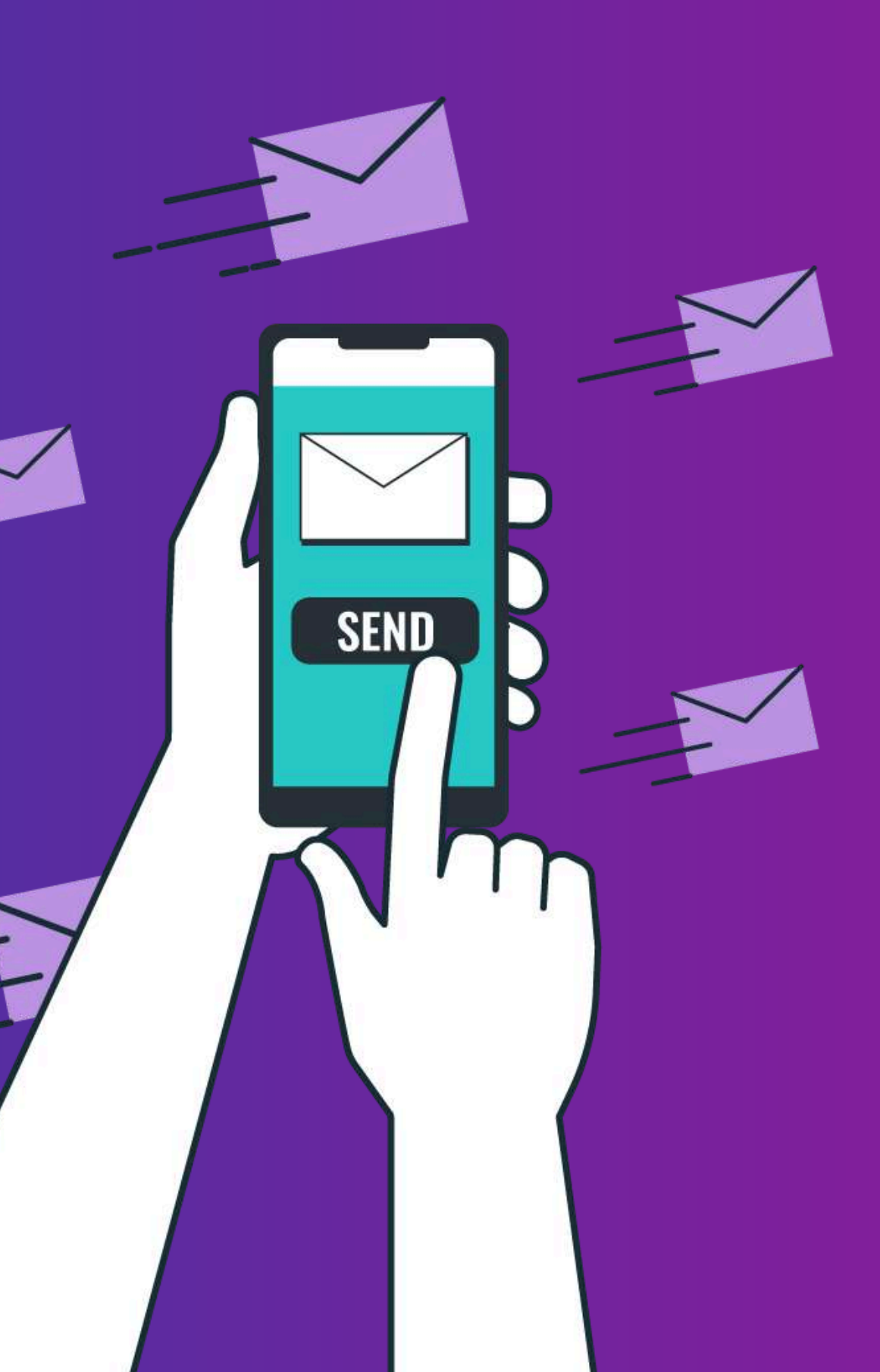

## **PROCEDIMIENTO** OLVIDO DE CONTRASEÑA

#### **SOLICITUD DE CONTRASEÑA**

En caso de olvidar su contraseña, haga clic en el botón "¿Olvidó su contraseña?" para generar una nueva. La contraseña será enviada automáticamente a su correo electrónico.

Si no la recibe, por favor, póngase en contacto a través del correo electrónico de dudas o consultas.

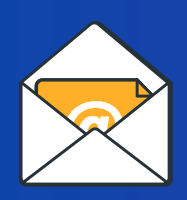

vacaciones@aseboston.com

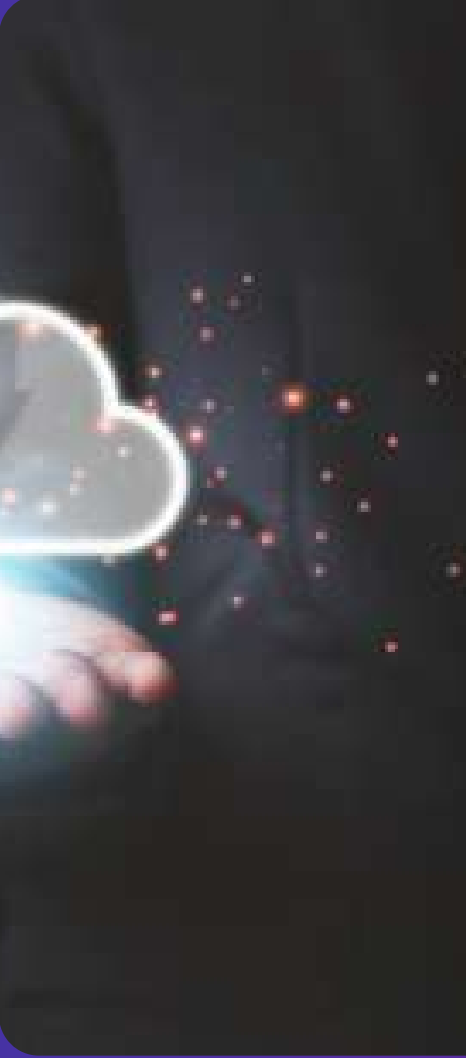

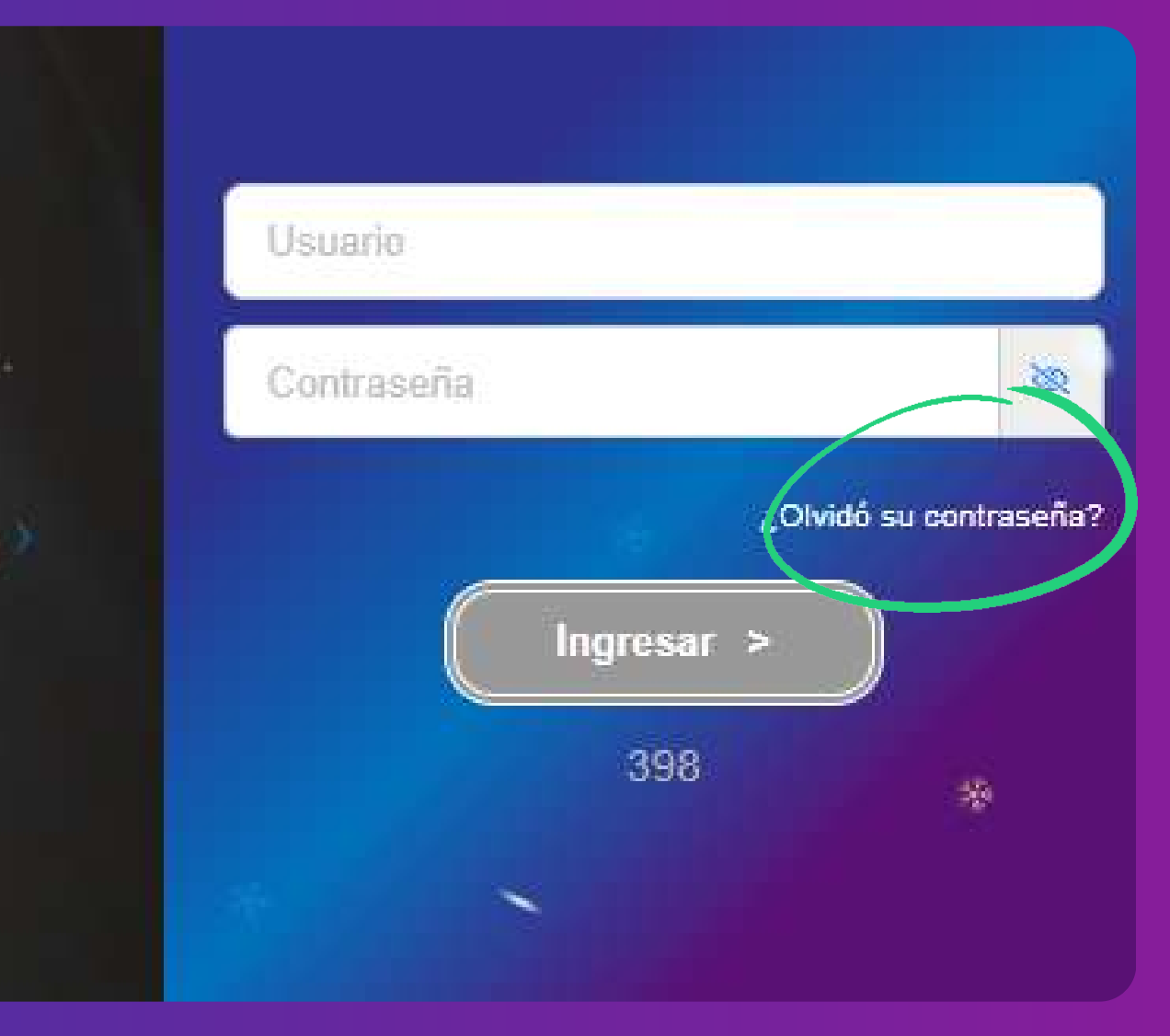

## GESTIONES DEL EMPLEADO

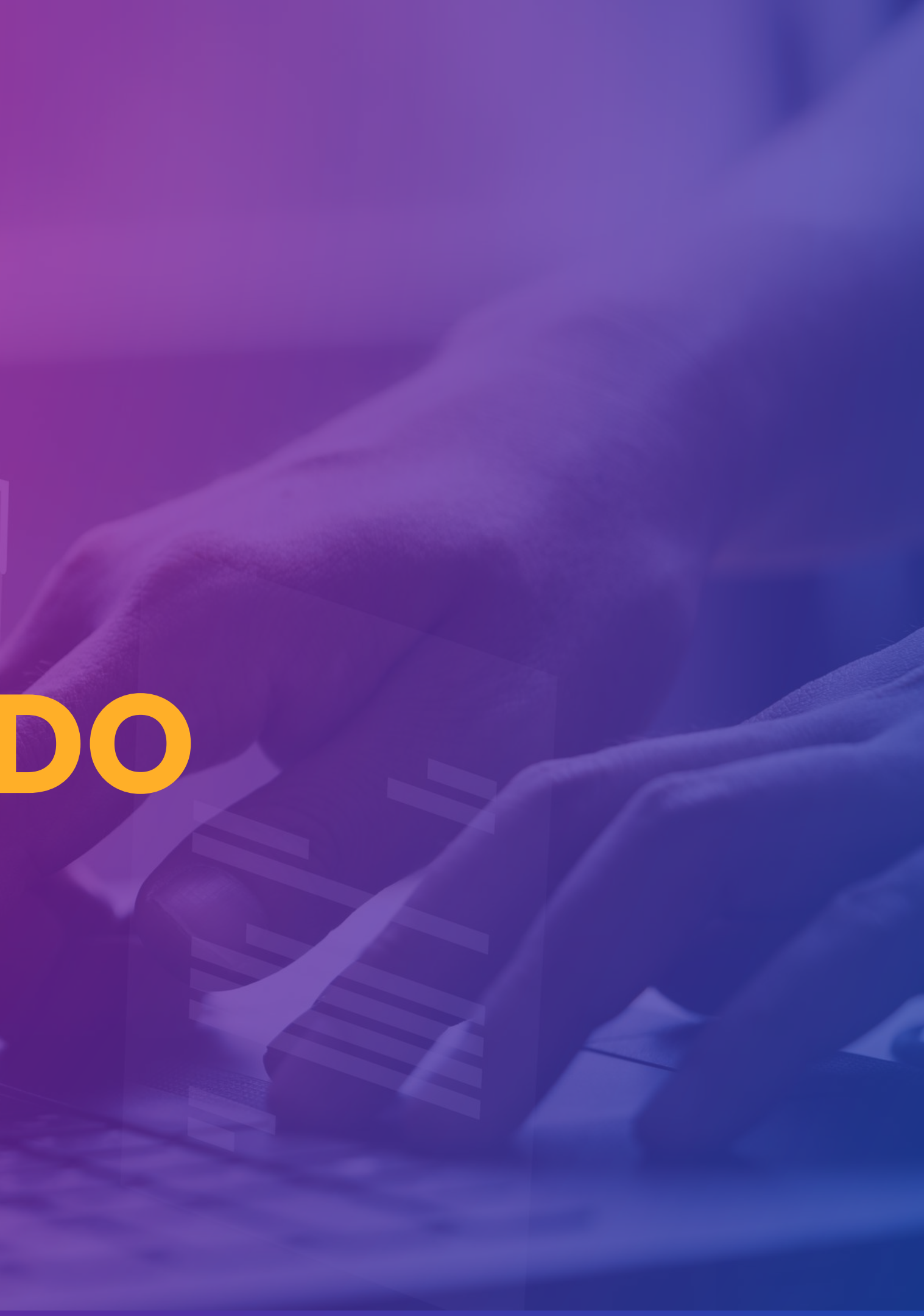

## **INGRESO AL MÓDULO** GESTIONES DE EMPLEADO

A todos los empleados que formen parte de la planilla activa de ASEBoston, al momento de ingresar a la plataforma SIBU, se les mostrará un único módulo denominado **"Gestiones de Empleado"**. A través de este módulo, podrán visualizar y tramitar información sobre saldos vacacionales, seguimiento de procesos solicitud de vacaciones entre otros aspectos.

Damos clic en ícono "Gestiones de empleado"

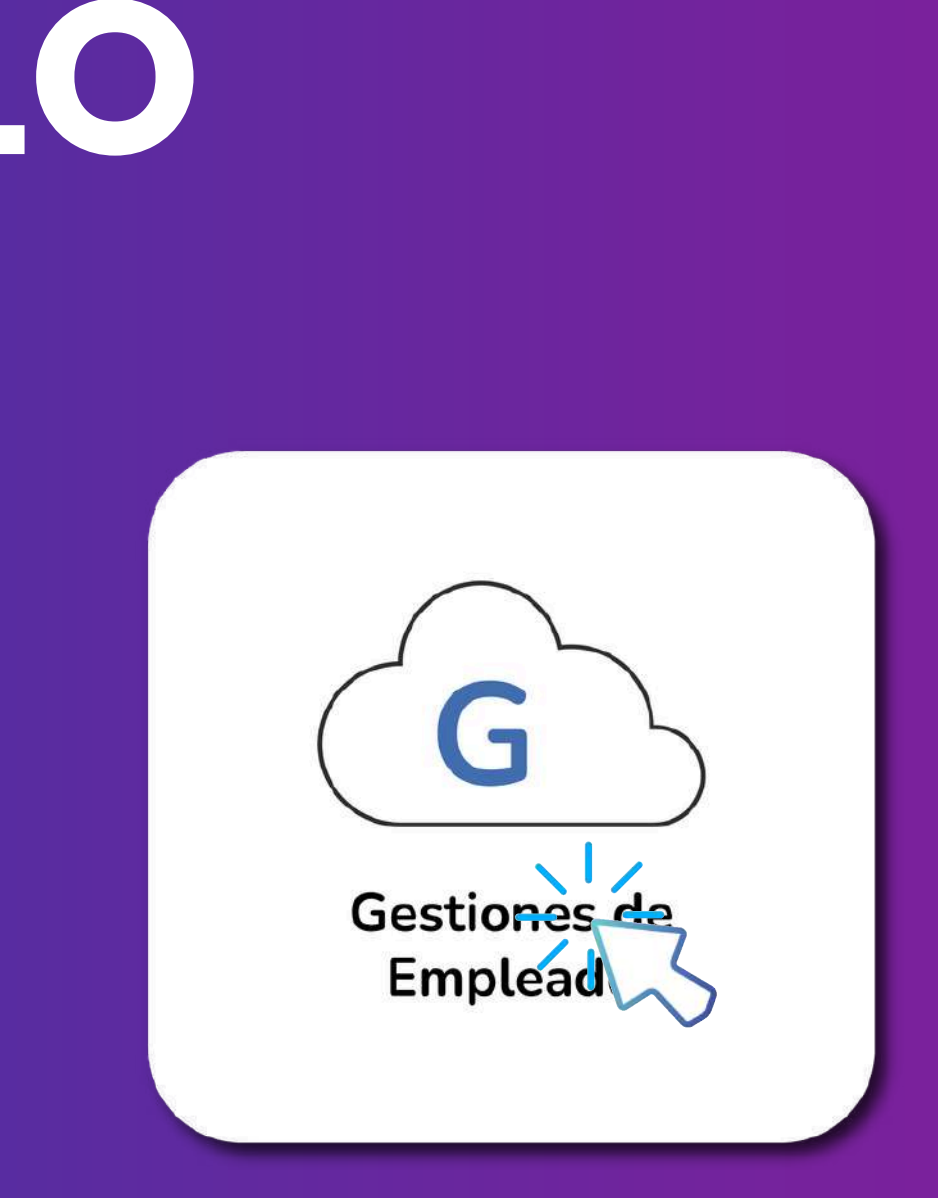

## SECCIÓN DE PROCESOS

Una vez ingresado a la opción de menú de procesos podrá ingresar a los apartados para realizar trámites.

- Solicitud de permiso
- Gestión de empleado

A continuación se presentará el alcance del apartado **"gestión de empleado**"

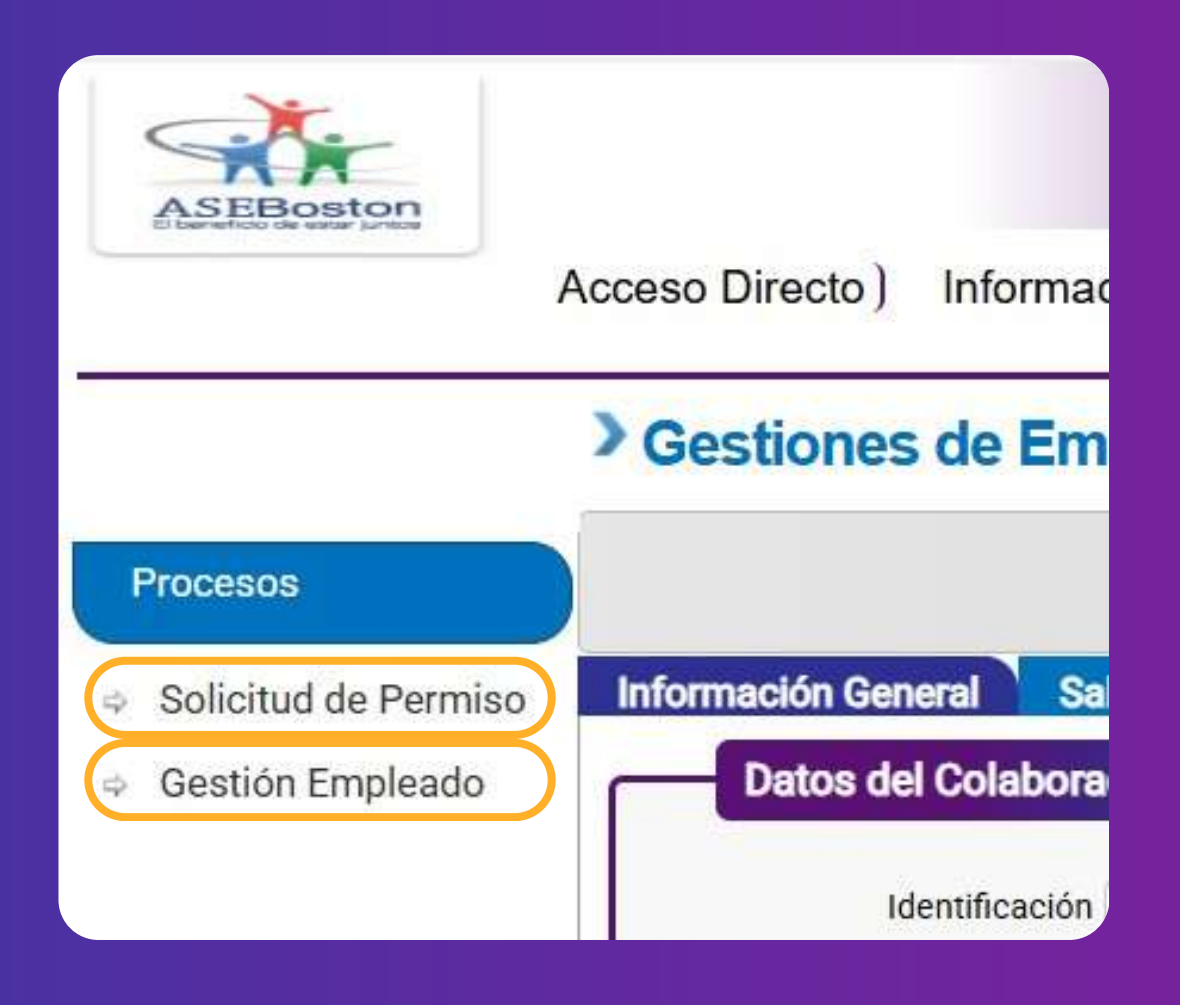

## **GESTIÓN DEL EMPLEADO**

#### INFORMACIÓN GENERAL

Al hacer clic en el apartado "Gestión de Empleado", se habilitará una ventana que muestra la información general del colaborador, incluyendo sus datos personales.

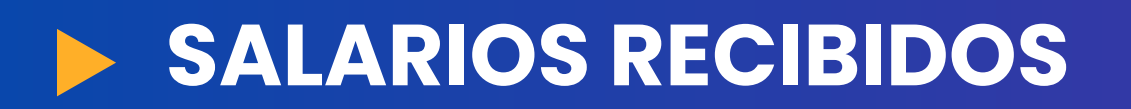

Apartado donde se detallan los salarios percibidos durante los diferentes periodos y se visualizarán los comprobantes de pago.

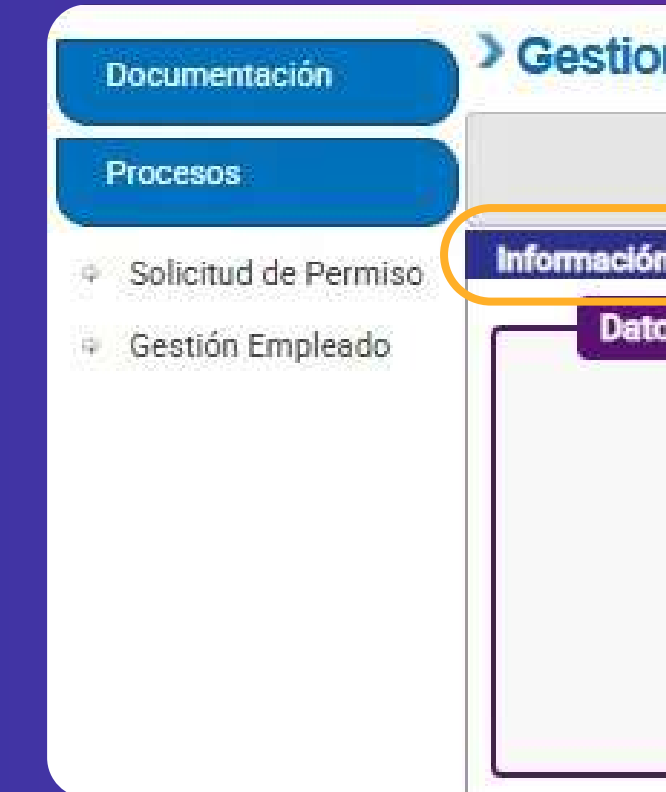

| enera Salarios Recibio           | los Vacaciones Difrutadas Aguinaldo |
|----------------------------------|-------------------------------------|
| del Colaborador                  |                                     |
| Identificación                   | 0                                   |
| Nombre                           |                                     |
| 1000048 C 55 CB 65 CB            | 9                                   |
| Identificación Empleado          |                                     |
| Identificación Empleado<br>Badge |                                     |

## **GESTIÓN DEL EMPLEADO**

#### VACACIONES DISFRUTADAS

Sección que recopila toda la información relacionada con las vacaciones y beneficios. En este apartado, **podrá solicitar y consultar el estatus de la solicitud de vacaciones.** 

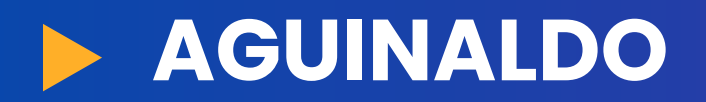

Salarios percibidos durante el periodo vigente para el cálculo del aguinaldo.

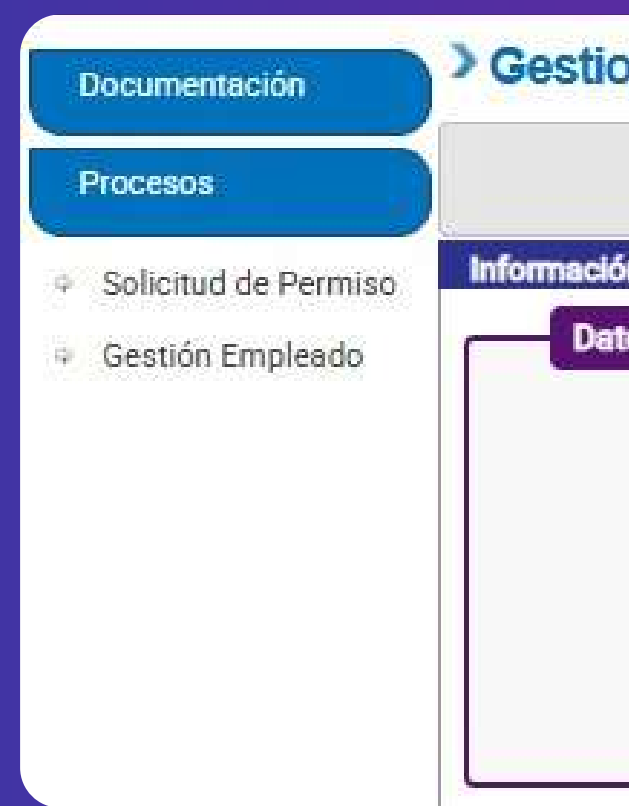

| es de Empleado :                                             | >> Gestión Empleado                 |
|--------------------------------------------------------------|-------------------------------------|
| Seneral Salarios Recibi                                      | dos Vacaciones Difrutadas Aguinaldo |
| del Colaborador                                              |                                     |
|                                                              |                                     |
| Identificación                                               | 1                                   |
| Identificación<br>Nombre                                     | r<br>                               |
| Identificación<br>Nombre<br>Identificación Empleado          | a<br>2<br>9<br>9                    |
| Identificación<br>Nombre<br>Identificación Empleado<br>Badge | s                                   |

# VACACIONES DISFRUTADAS

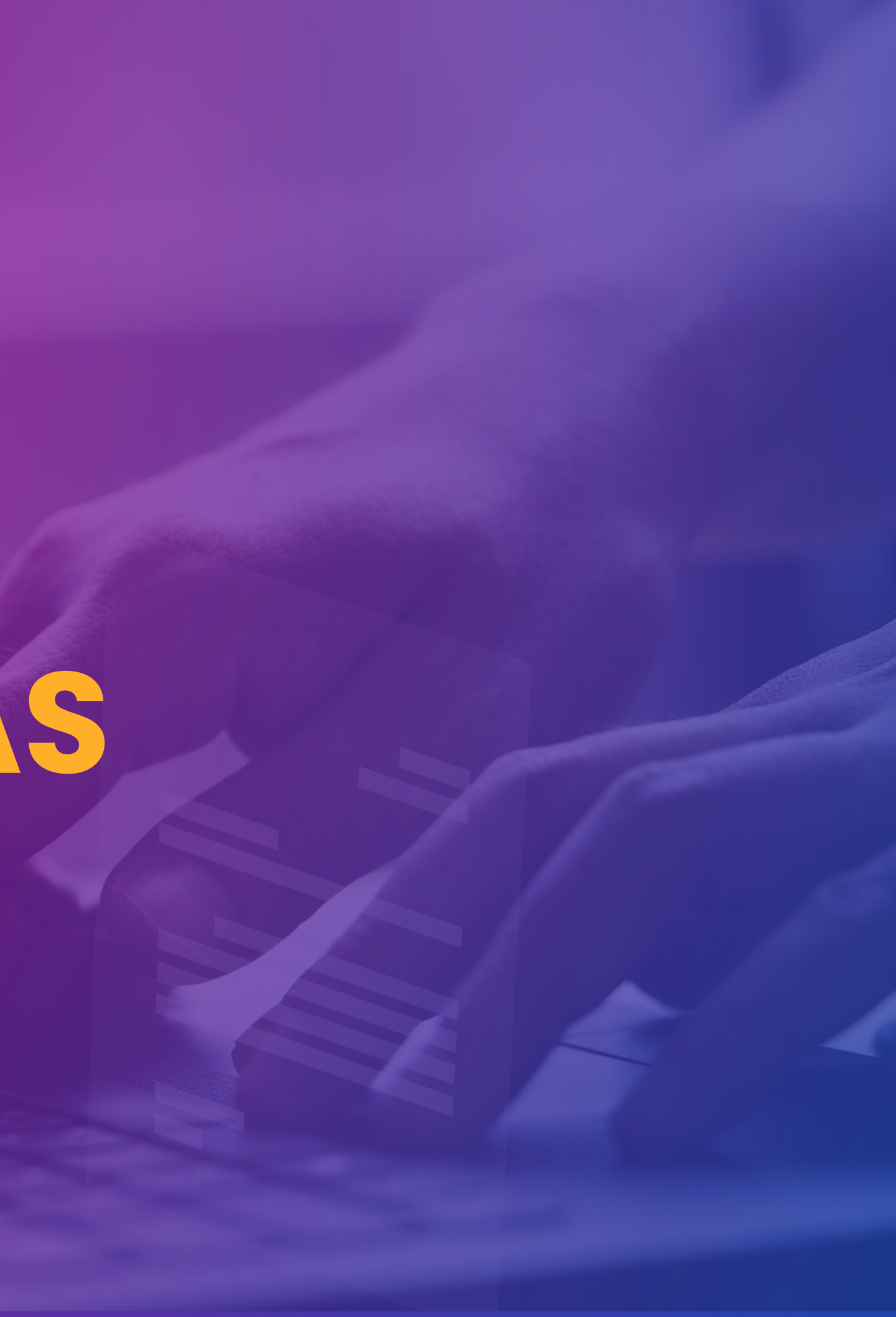

|                                                                          |                                 |                         | Solicitud de Vacaciones    |
|--------------------------------------------------------------------------|---------------------------------|-------------------------|----------------------------|
| Información General Salarios Recibidos Vacaciones Difrutadas Aguinaldo   |                                 |                         |                            |
| Resumen Saldo Vacaciones Días Disponibles 10 (-                          | -) Solicitudes en Proceso 0,0   | (-) Días Reservados 0,0 | Días Disponibles Reales 10 |
| Vacaciones Disfrutadas           Exportar a PDF         Exportar a Excel | Días Disfrutados                |                         |                            |
| Texto a Buscar<br>Solicitd Relacionada 🕈                                 | Fecha                           | ۴<br>۴                  | Cantidad 9<br>9            |
|                                                                          | No hay información para mostrar |                         | Total= 0.0                 |
| ♥ <u>Create Filter</u>                                                   |                                 |                         |                            |

#### VACACIONES DISFRUTADAS

El sistema mostrará el histórico de todas vacaciones disfrutadas por el empleado, permitiendo visualizar los períodos que se han utilizado por fecha, tipo de solicitud y cantidad.

## **DÍAS DISPONIBLES**

Se refiere a los días disponibles que un empleado tiene acumulados y que **aún no han sido utilizados.** Es el saldo de días totales de vacaciones que el empleado puede tomar. Considerando las que están como solicitudes en trámite.

#### Vacaciones Disfrutadas

|                                                                    |                                 |                         | Solicitud de Vacaciones    |
|--------------------------------------------------------------------|---------------------------------|-------------------------|----------------------------|
| Información General Salarios Recibidos Vacaciones Difrutadas Aguin | aldo                            |                         |                            |
| Resumen Saldo Vacaciones                                           |                                 |                         |                            |
| Días Disponibles 10                                                | (.) Solicitudes en Proceso 0,0  | (-) Días Reservados 0,0 | Días Disponibles Reales 10 |
| Vacaciones Disfrutadas                                             |                                 |                         |                            |
|                                                                    |                                 |                         |                            |
| Exportar a PDF Exportar a Excel Exportar a Word                    | Dias Distrutados                |                         |                            |
| Texto a Buscar                                                     |                                 |                         |                            |
| Solicitd Relacionada 📍                                             | Fecha                           |                         | Cantidad 📍                 |
| · · · · · · · · · · · · · · · · · · ·                              |                                 |                         | ۰ (۲۰۰۰) ۲                 |
|                                                                    | No hay información para mostrar |                         |                            |
|                                                                    |                                 |                         | Total= 0.0                 |
| ♥ <u>Create Filter</u>                                             |                                 |                         |                            |

#### **SOLICITUDES EN PROCESO**

Las solicitudes de vacaciones que se encuentran en un estado en proceso, son las que han sido solicitadas en el sistema y están en trámite pendiente de revisión y aprobación para ser procesadas.

## **DÍAS RESERVADOS Y REALES**

#### Vacaciones Disfrutadas

Los días reservados no están habilitados y en su caso, siempre aparecerán con un valor de 0. Los días disponibles reales corresponden al saldo: (días disponibles - solicitudes en proceso) = Días reales.

## REPASO DE INGRESO SOLICITUD DE VACACIONES Y BENEFICIOS

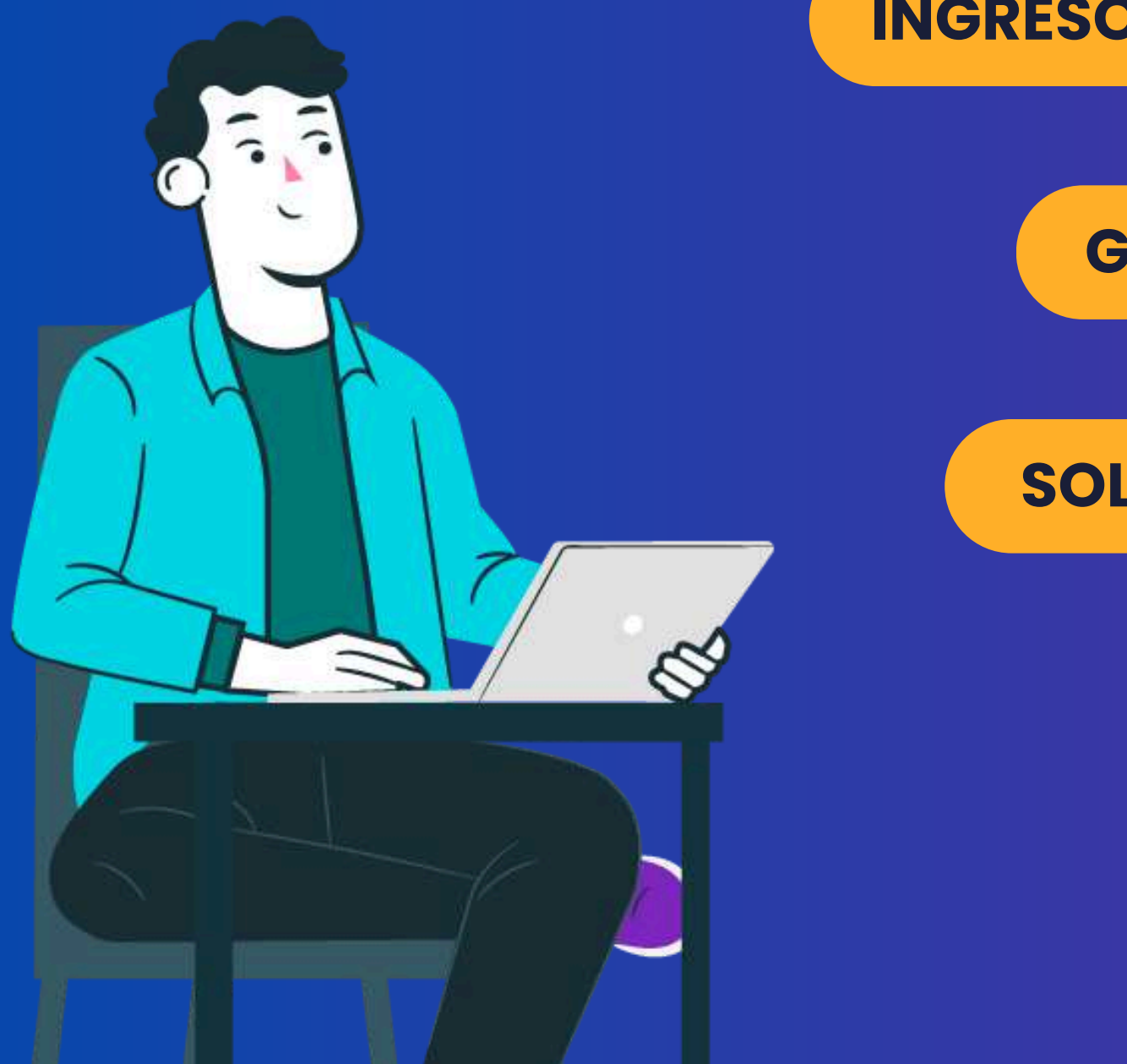

**INGRESO AL MÓDULO DE PROCESOS** 

**GESTIÓN DE EMPLEADO** 

**SOLICITUD DE VACACIONES** 

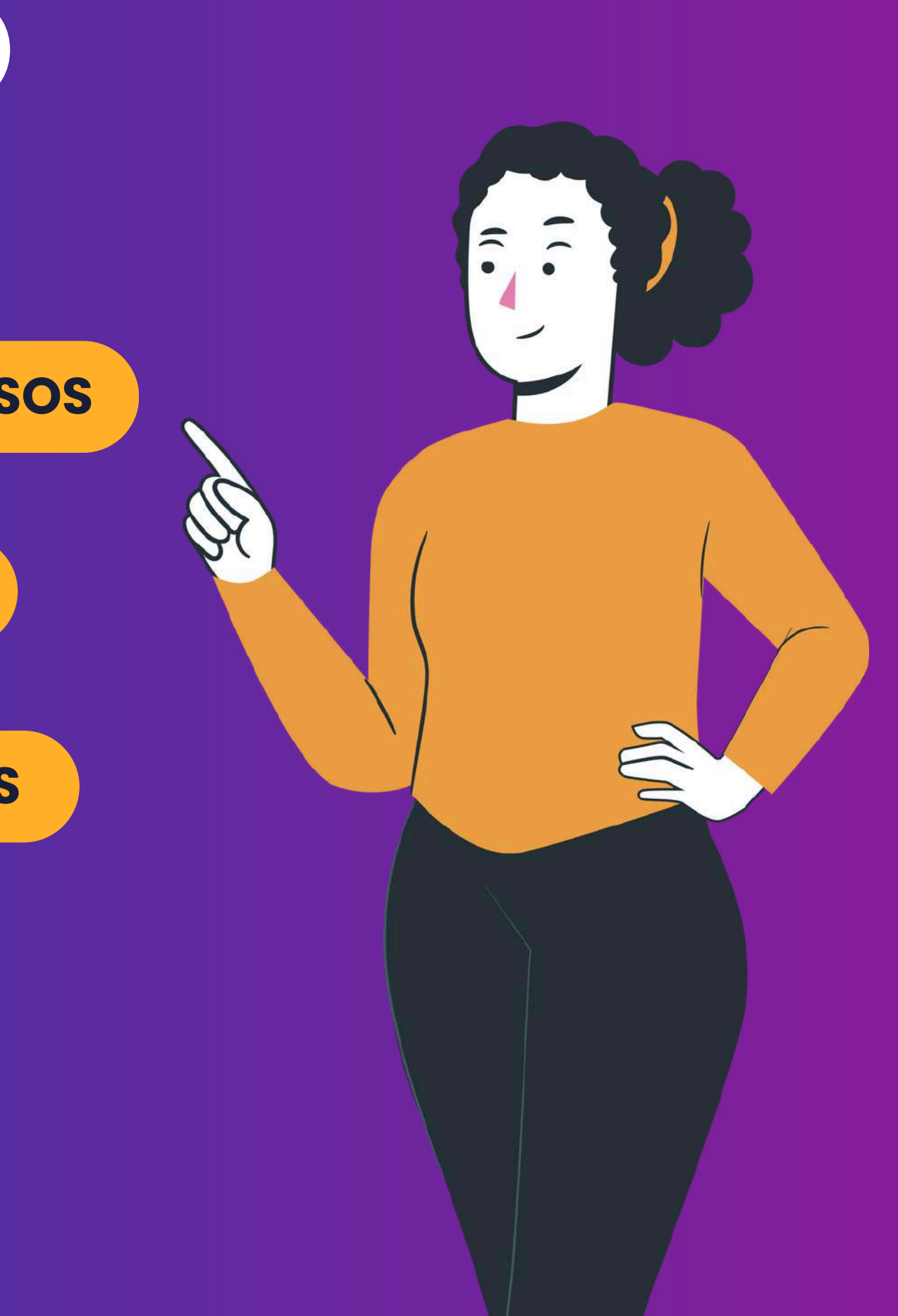

## PROCEDIMIENTO SOLICITUD DE VACACIONES

| Procesos |                                                                       |                                 |                                       | Solicitud de Vaca          |
|----------|-----------------------------------------------------------------------|---------------------------------|---------------------------------------|----------------------------|
|          | Información General Salarios Recibidos Vacaciones Difrutadas Aguinald | lo                              |                                       | h                          |
|          | Resumen Saldo Vacaciones                                              |                                 |                                       |                            |
|          | Días Disponibles 10                                                   | (-) Solicitudes en Proceso 0,0  | (-) Días Reservados 0,0               | Días Disponibles Reales 10 |
|          | Vacaciones Disfrutadas                                                |                                 |                                       |                            |
|          |                                                                       | Días Disfrutados                |                                       |                            |
|          | Exportar a PDF Exportar a Excel Exportar a Word                       |                                 |                                       |                            |
|          | Texto a Buscar                                                        |                                 |                                       |                            |
|          | Solicitd Relacionada 👻                                                | Fecha                           | · · · · · · · · · · · · · · · · · · · | Cantidad 🕈                 |
|          | ۶                                                                     |                                 | Ŷ                                     | ۰                          |
|          |                                                                       | No hay información para mostrar |                                       |                            |
|          |                                                                       |                                 |                                       | Total= 0.0                 |
|          | ♥ <u>Create Filter</u>                                                |                                 |                                       |                            |

#### PASO1

El botón de "Solicitud de Vacaciones" es una función dentro del sistema que **permite a los empleados solicitar sus vacaciones**. En este se podrá verificar el estado de cada solicitud realizada.

#### SOLICITUD DE VACACIONES

Haga clic en el botón **"Solicitud de Vacaciones"** para comenzar con el procedimiento de solicitud de vacaciones y beneficios.

|  | > | Gestiones | de Em | pleado >> | Listado | Solicitudes | Vacaciones |
|--|---|-----------|-------|-----------|---------|-------------|------------|
|--|---|-----------|-------|-----------|---------|-------------|------------|

| Solicitudes de        | vacaciones                     |    |                   |    |
|-----------------------|--------------------------------|----|-------------------|----|
| Exportar a PDF        | Exportar a Excel Exportar a Wo | rd |                   |    |
| Texto a Buscar<br>Ver | Fecha de solicitud             | +  | Num. Empleado 🛛 👻 |    |
|                       |                                | Ŷ  | 7                 | C  |
| Seleccionar           | 31/10/2024                     |    | 9                 | 14 |
| Seleccionar           | 31/10/2024                     |    | g                 |    |
| Seleccionar           | 31/10/2024                     |    | 9                 |    |
| Seleccionar           | 31/10/2024                     |    | 9                 |    |
| Seleccionar           | 31/10/2024                     |    | g                 | ġ. |
| Seleccionar           | 31/10/2024                     |    | 9                 |    |
| Seleccionar           | 31/10/2024                     |    | 9                 | 1  |
| Seleccionar           | 15/10/2024                     |    | 9                 |    |
| Seleccionar           | 15/10/2024                     |    | 9                 | T  |
| Seleccionar           | 15/10/2024                     |    | 9                 | E  |
| Seleccionar           | 15/10/2024                     |    | g                 | 4  |

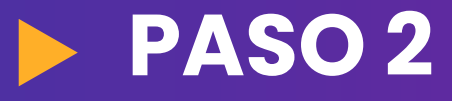

A continuación, se habilitará una ventana que muestra el historial de las solicitudes.

Haga clic en el ícono del botón (+) para agregar una nueva solicitud.

#### SOLICITUD DE VACACIONES

| Solicitud de Vacaciones |                      |                                 |                          |                              |
|-------------------------|----------------------|---------------------------------|--------------------------|------------------------------|
| Resumen Emplea          | do                   |                                 |                          |                              |
| Tipo Vaca               | ción                 |                                 |                          | Q                            |
| D                       | ías Disponibles 0,00 | (-) Solicitudes en Proceso 0,00 | (-) Días Reservados 0,00 | Días Disponibles Reales 0,00 |

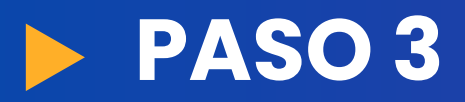

En el campo **"Tipo Vacación",** seleccione el ícono de la lupa para el tipo de vacaciones que va a solicitar. Es importante mencionar que las solicitudes se deben de realizar de forma independiente por cada tipo de vacación, es decir, no deben mezclarse.

#### SOLICITUD DE VACACIONES

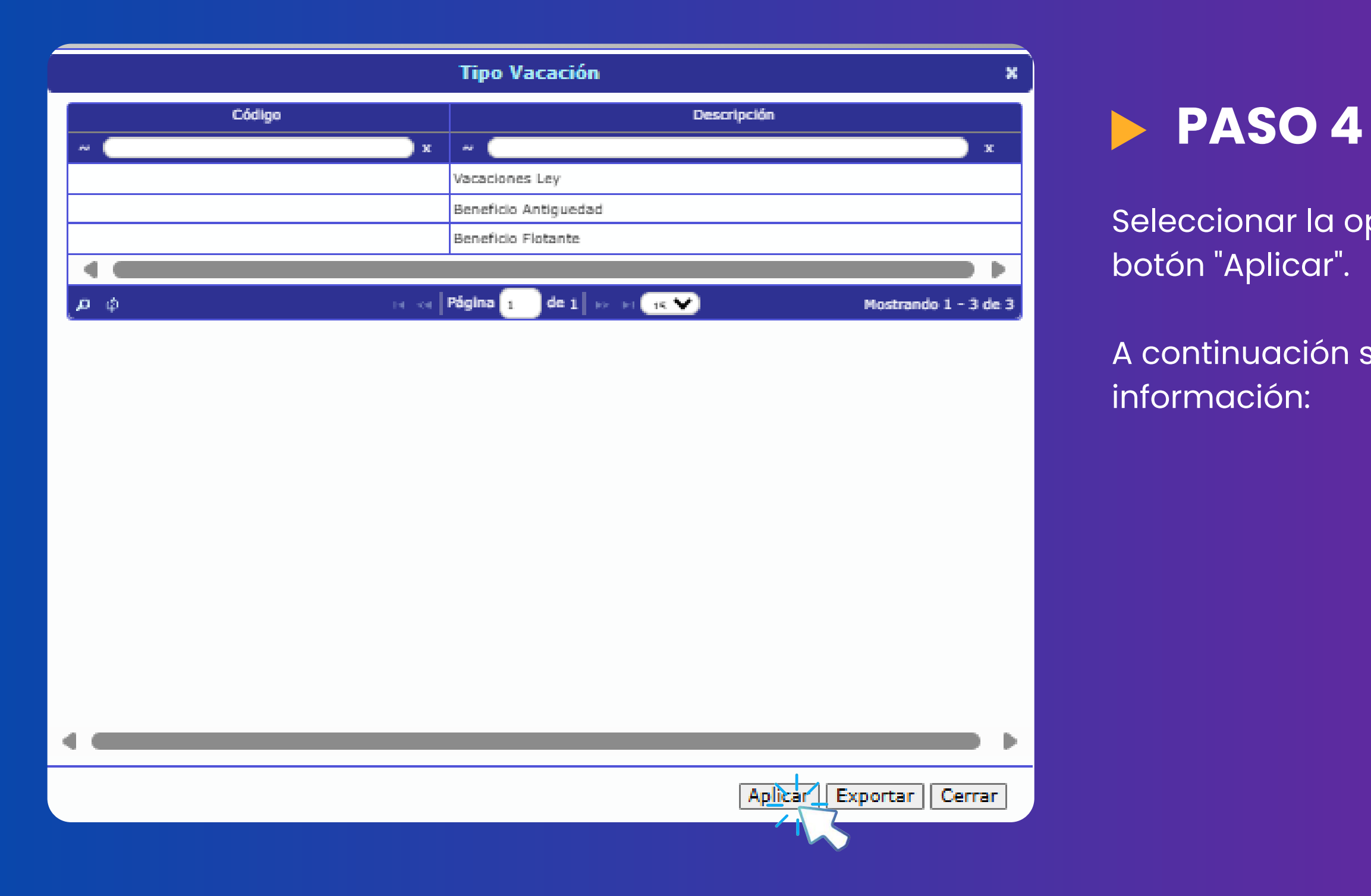

Seleccionar la opción a solicitar, y dar clic en el

A continuación se despliega la siguiente

| Tipo Vacación Vacaci | iones Ley                                                                         |                                                                                                  |                                                                                                    |                                             |                                       |                                                 | C                       |
|----------------------|-----------------------------------------------------------------------------------|--------------------------------------------------------------------------------------------------|----------------------------------------------------------------------------------------------------|---------------------------------------------|---------------------------------------|-------------------------------------------------|-------------------------|
| Dias Disponible      | as 10                                                                             | (-)                                                                                              | Solicitudes en Proceso                                                                                         | 0,0                                         | -) Días Reservados                    | 0,0                                             | Días Disponibles Realer |
|                      | and a second                                                                      |                                                                                                  |                                                                                                    |                                             |                                       |                                                 |                         |
|                      | 1                                                                                 |                                                                                                  |                                                                                                    |                                             |                                       |                                                 |                         |
| elección de Días     |                                                                                   |                                                                                                  |                                                                                                    |                                             |                                       |                                                 |                         |
| elección de Días     | ( marz                                                                            | rzo de 2025                                                                                      | > >>                                                                                                    |                                             | Días a Solicita                       | ar                                              |                         |
| elección de Días     | < marz<br>lun. mar. mié.                                                          | rzo de 2025<br>á. jue. vie. sáb.                                                                 | > »<br>dom.                                                                                                    | Exportar a PDF E                            | Días a Solicita<br>kportar a Excel Ex | ar<br>xportar a Word                            |                         |
| elección de Días     | < mar.<br>lun. mar. mié.<br>24 25 26                                              | rzo de 2025<br>á. jue. vie. sáb.<br>5 27 28 1                                                    | > >><br>dom.<br>2                                                                                              | Exportar a PDF E                            | Días a Solicita<br>kportar a Excel Ex | ar<br>xportar a Word                            |                         |
| elección de Días     | < mar.<br>lun. mar. mié.<br>24 25 26<br>3 4 5                                     | rzo de 2025<br>é. jue. vie. sáb.<br>5 27 28 1<br>6 7 8                                           | > »<br>dom.<br>2<br>9                                                                                          | Exportar a PDF E<br>Texto a Buscar<br>Fecha | Días a Solicita<br>kportar a Excel Ex | ar<br>kportar a Word<br>Cantidad                |                         |
| elección de Días     | < mar.<br>lun. mar. mié.<br>24 25 26<br>3 4 5<br>10 11 12                         | rzo de 2025<br>á. jue. vie. sáb.<br>5 27 28 1<br>6 7 8<br>2 13 14 15                             | > >><br>dom.<br>2<br>9<br>16                                                                                   | Exportar a PDF Exportar a Buscar<br>Fecha   | Días a Solicita<br>kportar a Excel Ex | ar<br>xportar a Word<br>Cantidad                |                         |
| Selección de Días    | < mar.<br>lun. mar. mié.<br>24 25 26<br>3 4 5<br>10 11 12<br>17 18 19             | rzo de 2025<br>é. jue. vie. sáb.<br>5 27 28 1<br>6 7 8<br>2 13 14 15<br>9 20 21 22               | <ul> <li>&gt; &gt;&gt;</li> <li>dom.</li> <li>2</li> <li>9</li> <li>16</li> <li>Agregat</li> <li>23</li> </ul> | Exportar a PDF E<br>Texto a Buscar<br>Fecha | Días a Solicita<br>«portar a Excel Ex | ar<br>kportar a Word<br>Cantidad                |                         |
| elección de Días     | < mar.<br>lun. mar. mié.<br>24 25 26<br>3 4 5<br>10 11 12<br>17 18 19<br>24 25 26 | rzo de 2025<br>á. jue. vie. sáb.<br>5 27 28 1<br>6 7 8<br>2 13 14 15<br>9 20 21 22<br>5 27 28 29 | > >><br>dom.<br>2<br>9<br>16<br>23<br>30                                                                       | Exportar a PDF E<br>Texto a Buscar<br>Fecha | Días a Solicita<br>kportar a Excel Ex | ar<br>xportar a Word<br>Cantidad<br>ara mostrar |                         |

# RESUMEN EMPLEADO SELECCIÓN DE DÍAS DÍAS A SOLICITAR

| Resumen Empleado       |                                                                                                    |                |                                                                                                    |                         |
|------------------------|----------------------------------------------------------------------------------------------------|----------------|----------------------------------------------------------------------------------------------------|-------------------------|
| Tipo Vacación Vacacion | ies Ley                                                                                                    |                |                                                                                                    | Q                       |
| Dias Disponibles       | 10 (·) Solicitudes e                                                                                                    | In Proceso 0,0 | (-) Días Reservados 0,0                                                                                                    | Días Disponibles Reales |
|                        |                                                                                                    |                |                                                                                                    |                         |
| Selección de Días      | marzo de 2025 > >>                                                                                                    |                | Días a Solicitar                                                                                                    |                         |
| Selección de Días      | marzo de 2025 > > >                                                                                                    | Exp            | Días a Solicitar<br>ortar a PDF Exportar a Excel Exportar a Word                                                                     |                         |
| Selección de Días      | marzo de 2025 > > ><br>1. mar. mié. jue. vie. sáb. dom.<br>1 25 26 27 28 1 2                                                                                                    | Expo           | Dias a Solicitar<br>ortar a PDF Exportar a Excel Exportar a Word                                                                     |                         |
| Selección de Días      | marzo de 2025 > > ><br>1. mar. mié. jue. vie. sáb. dom.<br>4 25 26 27 28 1 2<br>4 5 6 7 8 9                                                                                                    | Expo           | Días a Solicitar<br>ortar a PDF Exportar a Excel Exportar a Word<br>o a Buscar<br>Fecha <b>9</b> Cantida                             | d                       |
| Selección de Días      | marzo de 2025 → ≫<br>n. mar. mié. jue. vie. sáb. dom.<br>4 25 26 27 28 1 2<br>4 5 6 7 8 9<br>11 12 13 14 15 16                                                                                                    | Exp<br>Texto   | Días a Solicitar<br>ortar a PDF Exportar a Excel Exportar a Word<br>o a Buscar<br>Fecha • Cantida<br>?                               | d                       |
| Selección de Días      | marzo de 2025       >       >         n. mar. mié. jue. vie. sáb. dom.       4       25       26       27       28       1       2         4       5       6       7       8       9       3       11       12       13       14       15       16         7       18       19       20       21       22       23                                                             | Agregar Días   | Dias a Solicitar<br>ortar a PDF Exportar a Excel Exportar a Word<br>o a Buscar<br>Fecha • Cantida<br>•                               | d                       |
| Selección de Días      | marzo de 2025       >         n. mar. mié. jue. vie. sáb. dom.         4       25       26       27       28       1       2         4       5       6       7       8       9         0       11       12       13       14       15       16         7       18       19       20       21       22       23         4       25       26       27       28       29       30 | Agregar Días   | Días a Solicitar<br>ortar a PDF Exportar a Excel Exportar a Word<br>o a Buscar<br>Fecha * Cantida<br>No hay información para mostrar | d                       |

#### **RESUMEN EMPLEADO**

Una vez que hemos seleccionado el tipo de vacación de interés, el sistema mostrará los días disponibles totales.

# SELECCIÓN DE DÍAS DÍAS A SOLICITAR

| ud de Vacaciones     |                                                                                           |                                                                                              |                                               |                                                                                                    |      |
|----------------------|-------------------------------------------------------------------------------------------|----------------------------------------------------------------------------------------------|-----------------------------------------------|----------------------------------------------------------------------------------------------------|------|
| Resumen Empleado     |                                                                                           |                                                                                              |                                               |                                                                                                    | _    |
|                      |                                                                                           |                                                                                              |                                               |                                                                                                    | 0    |
| Tipo Vacación Vacaci | ones Ley                                                                                  |                                                                                              |                                               |                                                                                                    | Q    |
| Días Disponible      | s 10                                                                                      | (-)                                                                                          | Solicitudes en Proceso                        | 0,0 (-) Días Reservados 0,0 Días Disponibles Re                                                                                              | ales |
| Observaci            | 'n                                                                                        |                                                                                              |                                               |                                                                                                    |      |
|                      |                                                                                           |                                                                                              |                                               |                                                                                                    |      |
| Selección de Días    | marz                                                                                      | o de 2025                                                                                    | > »                                           | Días a Solicitar                                                                                                    |      |
| Selección de Días    | marze<br>un. mar. mić.                                                                    | xo de 2025                                                                                   | > »                                           | Días a Solicitar<br>Exportar a PDF Exportar a Excel Exportar a Word                                                                          |      |
| Selección de Días    | marzı<br>un. mar. mié.<br>24 25 26                                                        | o de 2025<br>jue. vie. sáb.<br>27 28 1                                                       | > »<br>dom.<br>2                              | Días a Solicitar<br>Exportar a PDF Exportar a Excel Exportar a Word<br>Texto a Buscar                                                        |      |
| Selección de Días    | marz<br>un. mar. mié.<br>24 25 26<br>3 4 5                                                | o de 2025<br>jue. vie. sáb.<br>27 28 1<br>6 7 8                                              | > >><br>dom.<br>2<br>9                        | Días a Solicitar<br>Exportar a PDF Exportar a Excel Exportar a Word<br>Texto a Buscar<br>Fecha * Cantidad                                    |      |
| Selección de Días    | marzi<br>lun. mar. mié.<br>24 25 26<br>3 4 5<br>10 11 12                                  | o de 2025<br>jue. vie. sáb.<br>27 28 1<br>6 7 8<br>13 14 15                                  | > >><br>dom.<br>2<br>9<br>16                  | Días a Solicitar       Exportar a PDF     Exportar a Word       Texto a Buscar     Cantidad                                                  |      |
| Selección de Días    | marz<br>kun. mar. mié.<br>24 25 26<br>3 4 5<br>10 11 12<br>17 18 19                       | o de 2025<br>jue. vie. sáb.<br>27 28 1<br>6 7 8<br>13 14 15<br>20 21 22                      | > >><br>dom.<br>2<br>9<br>16<br>23            | Días a Solicitar<br>Exportar a PDF Exportar a Excel Exportar a Word<br>Texto a Buscar<br>Fecha Cantidad<br>T                                 |      |
| Selección de Días    | marz<br>lun. mar. mié.<br>24 25 26<br>3 4 5<br>10 11 12<br>17 18 19<br>24 25 26           | o de 2025<br>jue. vie. sáb.<br>27 28 1<br>6 7 8<br>13 14 15<br>20 21 22<br>27 28 29          | > >><br>dom.<br>2<br>9<br>16<br>23<br>30      | Días a Solicitar<br>Exportar a PDF Exportar a Excel Exportar a Word<br>Texto a Buscar<br>Fecha P Cantidad<br>No hay información para mostrar |      |
| Selección de Días    | marz<br>lun. mar. mié.<br>24 25 26<br>3 4 5<br>10 11 12<br>17 18 19<br>24 25 26<br>31 1 2 | o de 2025<br>jue. vie. sáb.<br>27 28 1<br>6 7 8<br>13 14 15<br>20 21 22<br>27 28 29<br>3 4 5 | > >><br>dom.<br>2<br>9<br>16<br>23<br>30<br>6 | Días a Solicitar<br>Exportar a PDF Exportar a Excel Exportar a Word<br>Texto a Buscar<br>Fecha Cantidad<br>No hay información para mostrar   |      |

#### **RESUMEN EMPLEADO**

## **SELECCIÓN DE DÍAS**

Seleccione las fechas en el calendario y dar al botón "Agregar Días", para que el sistema las coloque automáticamente en el recuadro "Días a Solicitar ".

## **DÍAS A SOLICITAR**

| olicitud de Vacaciones |                                                                                                    |                                                                   |                                                                                                    |                         |   |
|------------------------|----------------------------------------------------------------------------------------------------|-------------------------------------------------------------------|----------------------------------------------------------------------------------------------------|-------------------------|---|
| Resumen Empleado       |                                                                                                    |                                                                   |                                                                                                    |                         |   |
| Tipo Vacación Vacacion | ies Ley                                                                                                    |                                                                   |                                                                                                    | Q                       |   |
| Dias Disponibles       | 10                                                                                                    | (·) Solicitudes en Proceso 0,0                                    | (-) Días Reservados 0,0                                                                                                    | Días Disponibles Reales | 1 |
|                        | N                                                                                                    |                                                                   |                                                                                                    |                         |   |
| Selección de Días      | marzo de 2025                                                                                                    | > »                                                               | Días a Solicitar<br>Exportar a PDF Exportar a Excel Exportar a                                                              | a Word                  |   |
| Selección de Días      | marzo de 2025<br>n. mar. mié. jue. vie.                                                                                               | > >><br>sáb. dom.                                                 | Días a Solicitar<br>Exportar a PDF Exportar a Excel Exportar a<br>Texto a Buscar                                            | a Word                  |   |
| Selección de Días      | marzo de 2025<br>n. mar. mié. jue. vie.<br>4 25 26 27 28<br>1 4 5 6 7                                                                 | > >><br>sáb. dom.<br>1 2<br>8 9                                   | Días a Solicitar<br>Exportar a PDF Exportar a Excel Exportar a<br>Texto a Buscar<br>Fecha *                                 | a Word                  |   |
| Selección de Días      | marzo de 2025<br>n. mar. mié. jue. vie.<br>4 25 26 27 28<br>4 5 6 7<br>0 11 12 13 14                                                  | > >><br>sáb. dom.<br>1 2<br>8 9<br>15 16                          | Días a Solicitar<br>Exportar a PDF Exportar a Excel Exportar a<br>Texto a Buscar<br>Fecha *                                 | a Word<br>Cantidad      |   |
| Selección de Días      | marzo de 2025<br>n. mar. mié. jue. vie.<br>4 25 26 27 28<br>4 5 6 7<br>0 11 12 13 14<br>7 18 19 20 21                                 | > >><br>sáb. dom.<br>1 2<br>8 9<br>15 16<br>22 23                 | Días a Solicitar<br>Exportar a PDF Exportar a Excel Exportar a<br>Texto a Buscar<br>Fecha °                                 | a Word                  |   |
| Selección de Días      | marzo de 2025<br>n. mar. mié. jue. vie.<br>4 25 26 27 28<br>3 4 5 6 7<br>0 11 12 13 14<br>7 18 19 20 21<br>4 25 26 27 28              | > >><br>sáb. dom.<br>1 2<br>8 9<br>15 16<br>22 23<br>29 30        | Días a Solicitar<br>Exportar a PDF Exportar a Excel Exportar a<br>Texto a Buscar<br>Fecha *<br>No hay información para most | a Word<br>Cantidad      |   |
| Selección de Días      | marzo de 2025<br>n. mar. mié. jue. vie.<br>4 25 26 27 28<br>8 4 5 6 7<br>0 11 12 13 14<br>7 18 19 20 21<br>4 25 26 27 28<br>1 1 2 3 4 | > >><br>sáb. dom.<br>1 2<br>8 9<br>15 16<br>22 23<br>29 30<br>5 6 | Días a Solicitar<br>Exportar a PDF Exportar a Excel Exportar a<br>Texto a Buscar<br>Fecha ?<br>No hay información para most | a Word                  |   |

A continuación se mostrará un ejemplo según lo expuesto

#### SOLICITUD DE VACACIONES

# RESUMEN EMPLEADO SELECCIÓN DE DÍAS DÍAS A SOLICITAR

Se mostrarán las fechas seleccionadas incorporadas en el recuadro. Si agrega un día, el sistema descontará automáticamente y actualizará la sección de "Días Disponibles Reales" con la cantidad de días que le quedan al empleado. Además, el sistema registrará la transacción en la sección de "Solicitudes en Proceso".

| Solicitud de Vacaciones |                                                                                              |
|-------------------------|----------------------------------------------------------------------------------------------|
| Resumen Empleado        |                                                                                              |
| Tipo Vacación Vac       | ones Ley                                                                                     |
| Días Dispor             | s 10 (-) Solicitudes en Proceso 2,00 ) (-) Días Reservados 0,00 Días Disponibles Reales 8,00 |
|                         |                                                                                              |
| Selección de Dias       |                                                                                              |
|                         | Días a Solicitar                                                                             |
| -                       | Exportar a PDF Exportar a Excel Exportar a Word                                              |
|                         | un. mar. mie. jue. vie. sab. dom.<br>Texto a Buscar                                          |
|                         | 24 25 26 27 28 1 2 Fecha 🕈 Cantidad                                                          |
|                         | 3 4 5 6 7 8 9                                                                                |
| 2                       | 10 11 12 13 14 15 16 Agregar Dias                                                            |
|                         | 17 18 19 20 21 22 23 13/03/2025 1.00 ×                                                       |
|                         | 24 25 26 27 28 29 30                                                                         |
|                         | <b>31</b> 1 2 3 4 5 6 <b>14/03/2025 1,00</b>                                                 |
|                         | Hoy Vaciar                                                                                   |
|                         | ♥ <u>Crear filtro</u>                                                                        |

#### **SELECCIÓN DE DÍAS**

Se solicitan 2 días de vacaciones de ley, al seleccionarlos y agregarlos, el sistema descontará automáticamente los 2 días solicitados en la sección de "Días Disponibles Reales", teniendo así 8 días reales y dejará 02 días como solicitud en proceso.

| Solicitud de Vacaciones |                                                                                                |
|-------------------------|------------------------------------------------------------------------------------------------|
| Resumen Empleado        |                                                                                                |
|                         |                                                                                                |
| Tipo Vacación           | aciones Ley                                                                                    |
| Días Dis                | ibles 10 (-) Solicitudes en Proceso 2.00 (-) Días Reservados 0.00 Días Disponibles Reales 8.00 |
|                         |                                                                                                |
| Selección de Días       |                                                                                                |
|                         |                                                                                                |
|                         | Días a Solicitar                                                                               |
|                         | lun mar mié jue vie séb dom                                                                    |
|                         | 9 24 25 26 27 28 1 2                                                                           |
|                         | ■ 3 4 5 6 7 8 9                                                                                |
|                         | 10 11 12 13 14 15 16                                                                           |
|                         | 2 17 18 19 20 21 22 23                                                                         |
|                         | 3 24 25 26 27 28 29 30                                                                         |
|                         | 4 <b>31</b> 1 2 3 4 5 6 <b>14/03/2025 1,00</b> X                                               |
|                         | Hey                                                                                            |
|                         | Your filtro                                                                                    |
|                         |                                                                                                |

#### **GUARDAR SOLICITUD**

Verifique que los días seleccionados sean correctos y haga clic en el botón "Guardar" para completar la solicitud de vacaciones o beneficios. El sistema asignará automáticamente el estado de la solicitud a "Pendiente", permitiéndole dar seguimiento.

## ¿CÓMO AGREGAR LOS DÍAS DE VACACIONES A LA SOLICITUD?

#### **INDIVIDUAL**

Se pueden agregar o eliminar fechas individuales haciendo clic en la fecha deseada mientras se mantiene presiona la tecla Ctrl.

#### POR RANGOS (1)

Para seleccionar un rango de fechas, se debe seleccionar la fecha inicial de la selección y mantener presionado el botón izquierdo del mouse mientras mueve el mouse (arrastra) a la fecha final.

#### POR RANGOS (2)

Para seleccionar un rango de fechas, haga clic en la fecha inicial, mantener presionada la tecla Shift y luego haga clic en la fecha final en la selección.

#### Finalmente se da click en "agregar días" para guardar la solicitud

#### SOLICITUD DE VACACIONES

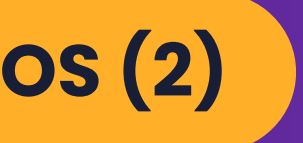

POR SEMANAS

También puede seleccionar semanas completas haciendo clic en los números de semana correspondientes.

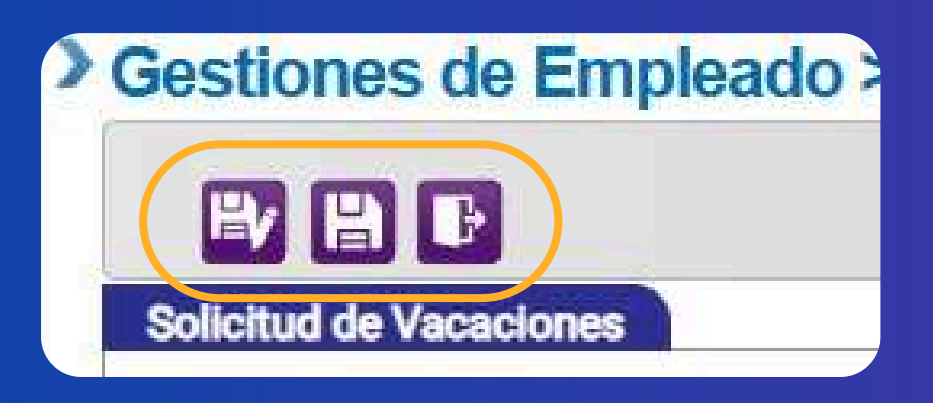

Una vez listo, guardamos. A continuación, se mostrará la siguiente ventana:

| recaciones                 |                          |                                                                                                    |                                                                                                    |                                                                                                    |                                                                                                    |                                                                                                    |                                                                                                    |                                                                                                    |
|----------------------------|--------------------------|----------------------------------------------------------------------------------------------------|----------------------------------------------------------------------------------------------------|----------------------------------------------------------------------------------------------------|----------------------------------------------------------------------------------------------------|----------------------------------------------------------------------------------------------------|----------------------------------------------------------------------------------------------------|----------------------------------------------------------------------------------------------------|
|                            |                          |                                                                                                    |                                                                                                    | Estado                                                                                                    | Pendientes                                                                                                    |                                                                                                    | •                                                                                                    |                                                                                                    |
| Exportar a Excel Exporta   | r a Word                 |                                                                                                    |                                                                                                    |                                                                                                    |                                                                                                    |                                                                                                    |                                                                                                    |                                                                                                    |
| Fecha de solicitud 🛛 🕈     | Num. Empleado            | ۲                                                                                                    | Empleado                                                                                                    | *                                                                                                    | Días A Disfrutar                                                                                                    | •                                                                                                    | Estado                                                                                                  | ٩                                                                                                    |
| •                          |                          | •                                                                                                    |                                                                                                    | •                                                                                                    |                                                                                                    | •                                                                                                    |                                                                                                    | •                                                                                                    |
| echa de solicitud vacación | Núm. Empleado            |                                                                                                    | Nombre empledo                                                                                                    |                                                                                                    | Total días                                                                                                    | 2                                                                                                    | Pendiente                                                                                               |                                                                                                    |
|                            | Exportar a Excel Exporta | Exportar a Excel Exportar a Word<br>Fecha de solicitud * Num. Empleado<br>* echa de solicitud vacación Núm. Empleado | Exportar a Excel Exportar a Word<br>Fecha de solicitud * Num. Empleado *<br>echa de solicitud vacación Núm. Empleado | Exportar a Excel Exportar a Word  Fecha de solicitud  Num. Empleado  cha de solicitud vacación Núm. Empleado Nombre empledo | Exportar a Excel Exportar a Word  Fecha de solicitud * Num. Empleado * Empleado *  echa de solicitud vacación Núm. Empleado Nombre empledo | Estado: Pendientes Exportar a Excel Exportar a Word Fecha de solicitud * Num: Empleado * Empleado * Días A Disfrutar echa de solicitud vacación Núm. Empleado Nombre empledo Total días | Exportar a Excel Exportar a Word  Fecha de solicitud vacación Núm. Empleado Nombre empledo Total días 2 | Estado: Pendientes   Exportar a Excel Exportar a Word  Fecha de solicitud  Num. Empleado  Empleado  Constructor  Empleado  Constructor  Empleado  Constructor  Empleado  Constructor  Constructor  Const |

#### SOLICITUD DE VACACIONES

## ANULACIÓN

| A REAL PROPERTY OF A REAL PROPERTY OF A READ REAL PROPERTY OF A REAL PROPERTY OF A REAL PROPERTY OF A REAL PROPERTY OF A REAL PROPERTY OF A REAL PROPERTY OF A REAL PROPERTY OF A REAL PROPERTY OF A REAL PROPERTY OF A REAL PROPERTY OF A REAL PROPERTY OF A REAL PROPERTY OF A REAL P |                                                                                                    |                                                                                                    |
|----------------------------------------------------------------------------------------------------|----------------------------------------------------------------------------------------------------|----------------------------------------------------------------------------------------------------|
| d de Vacaciones                                                                                                    |                                                                                                    |                                                                                                    |
| Solicitud Actual                                                                                                    |                                                                                                    |                                                                                                    |
| Identificación                                                                                                    |                                                                                                    | Nombre                                                                                                    |
| Solicitud                                                                                                    |                                                                                                    | Número Empleado                                                                                                    |
| Saldo Anterior                                                                                                    |                                                                                                    | Días Solicitados 2                                                                                                    |
| Fecha Solicitud                                                                                                    |                                                                                                    | Estado Pendiente                                                                                                    |
| Resumen Empl <u>eado</u>                                                                                                    |                                                                                                    |                                                                                                    |
|                                                                                                    |                                                                                                    |                                                                                                    |
| Tipo Vacación                                                                                                    | Vacaciones Ley Quincenal                                                                                                    | Q                                                                                                    |
| Días (                                                                                                    | Disponibles 10 (-) Solicitudes er                                                                                                    | Proceso 2,00 (-) Días Reservados 0,00 Días Disponibles Reales                                                                                                    |
|                                                                                                    |                                                                                                    |                                                                                                    |
|                                                                                                    |                                                                                                    |                                                                                                    |
| o                                                                                                    | bservacion                                                                                                    |                                                                                                    |
| o                                                                                                    | bservacion                                                                                                    |                                                                                                    |
| 0                                                                                                    | bservacion                                                                                                    |                                                                                                    |
| o<br>Selección de Días <mark>-</mark>                                                                                                    | bservacion                                                                                                    |                                                                                                    |
| 0<br>Selección de Días <mark>-</mark>                                                                                                    | Ibservacion                                                                                                    | Días a Solicitar                                                                                                    |
| 0<br>Selección de Días <mark>-</mark>                                                                                                    | w K marzo de 2025 > >>                                                                                                    | Días a Solicitar<br>Exportar a PDF Exportar a Excel Exportar a Word                                                                                              |
| 0<br>Selección de Días <mark>-</mark>                                                                                                    | Ibservacion          « < marzo de 2025 > >>          Lun, mar, mié, jue, vie, sáb, dom,                                                                                                    | Días a Solicitar<br>Exportar a PDF Exportar a Excel Exportar a Word<br>Texto a Buscar                                                                            |
| o<br>Selección de Días -                                                                                                    | bservacion<br>≪                                                                                                    | Días a Solicitar<br>Exportar a PDF Exportar a Excel Exportar a Word<br>Texto a Buscar<br>Fecha Cantidad                                                          |
| 0<br>Selección de Días                                                                                                    | lbservacion<br>≪ ≪ marzo de 2025 → »<br>lun, mar, mié, jue, vie, sáb, dom,<br>m 24 25 26 27 28 1 2<br>m 3 4 5 6 7 8 9<br>m 10 11 12 13 14 15 16                                                                                                    | Días a Solicitar<br>Exportar a PDF Exportar a Excel Exportar a Word<br>Texto a Buscar<br>Fectua Techa Cantidad                                                   |
| 0<br>Selección de Días                                                                                                    | ** <                                                                                                    | Días a Solicitar<br>Exportar a PDF Exportar a Excel Exportar a Word<br>Texto a Buscar<br>Fecha Cantidad                                                          |
| C<br>Selección de Días                                                                                                    | Ibservacion         Imarzo de 2025         Imarzo de 2025         Imarzo de                                                                                                    | Días a Solicitar<br>Exportar a PDF Exportar a Excel Exportar a Word<br>Texto a Buscar<br>Fecha Tantidad<br>11/03/2025 1,00                                       |
| C<br>Selección de Días                                                                                                    | Ibservacion       Image: marzo de 2025       >       >         Image: marzo de 2025       >       >       >       >         Image: marzo de 2025       >       >       >       >       >         Image: marzo de 2025       >       >       >       >       >       >         Image: marzo de 2025       >       >       >       >       >       >       >       >       >       >       >       >       >       >       >       >       >       >       >       >       >       >       >       >       >       >       >       >       >       >       >       >       >       >       >       >       >       >       >       >       >       >       >       >       >       >       >       >       >       >       >       >       >       >       >       >       >       >       >       >       >       >       >       >       >       >       >       >       >       >       >       >       >       >       >       >       >       >       >       >       >       >       >       >       > <t< td=""><td>Dias a Solicitar         Exportar a PDF       Exportar a Excel         Texto a Buscar       Cantidad         11/03/2025       1,00         12/03/2025       1,00</td></t<> | Dias a Solicitar         Exportar a PDF       Exportar a Excel         Texto a Buscar       Cantidad         11/03/2025       1,00         12/03/2025       1,00 |

#### SOLICITUD DE VACACIONES

Si el empleado desea anular una solicitud de vacaciones que aún se encuentra en estado "Pendiente", podrá acceder al historial de solicitudes de vacaciones, seleccionar la solicitud correspondiente e ingresar a ella.

Al desplegarse la ventana siguiente, deberá hacer clic en el botón **"Anular"** para cancelar la solicitud.

## ESTADOS DE SOLCIUD **DE LAS VACACIONES**

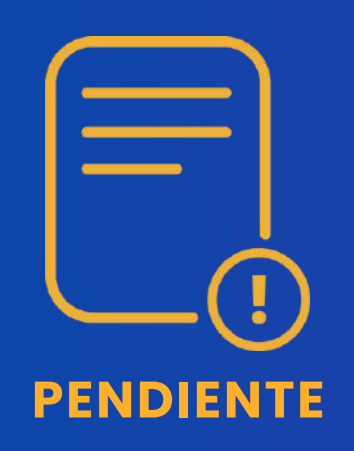

La solicitud ha sido registrada pero aún no ha sido revisada por Recursos Humanos ni aprobada por el Supervisor correspondiente.

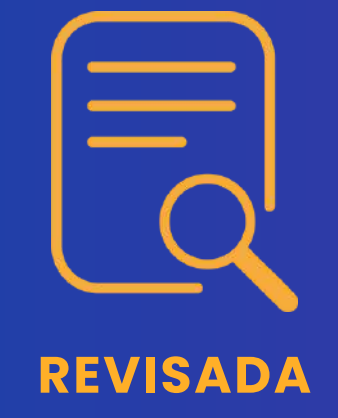

La solicitud ha sido revisada por **Recursos Humanos** y se encuentra en el proceso de ser aprobada por el supervisor.

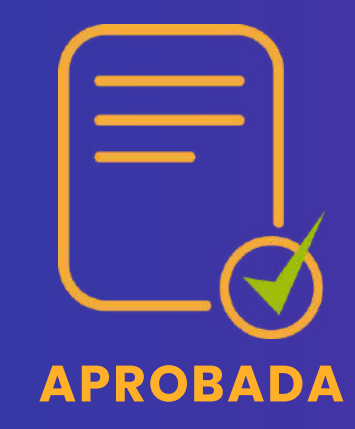

La solicitud ha sido revisada por **Recursos Humanos** y aprobada por el supervisor, se encuentra en espera de su ejecución final de procesamiento.

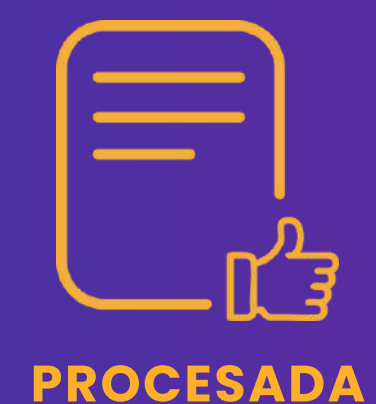

La solicitud ha sido procesada por Recursos Humanos y todo el proceso relacionado ha sido finalizado.

#### SOLICITUD DE VACACIONES

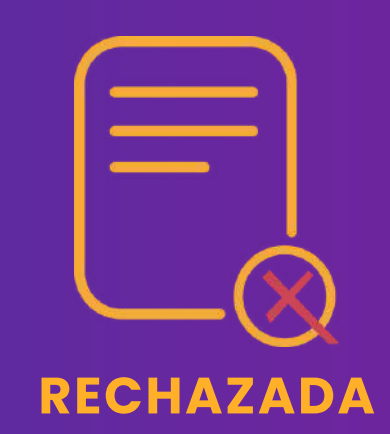

Cuando la solicitud se encuentra en estado de "rechazo", significa que fue rechazada por el supervisor.

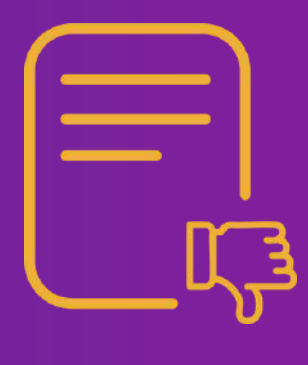

**ANULADA** 

La solicitud que se encuentra en un estado de "anulación", significa que Recursos Humanos la ha anulado o fue anulada por usted mismo.

#### **RESULTADOS NEGATIVOS**

## NOTIFICACIONES SEGUIMIENTO DE SOLICITUD

Se enviarán notificaciones a su correo electrónico sobre el estado de su solicitud de vacaciones informándole acerca de su revisión, aprobación, procesamiento, rechazo o anulación.

#### **Fin del proceso**

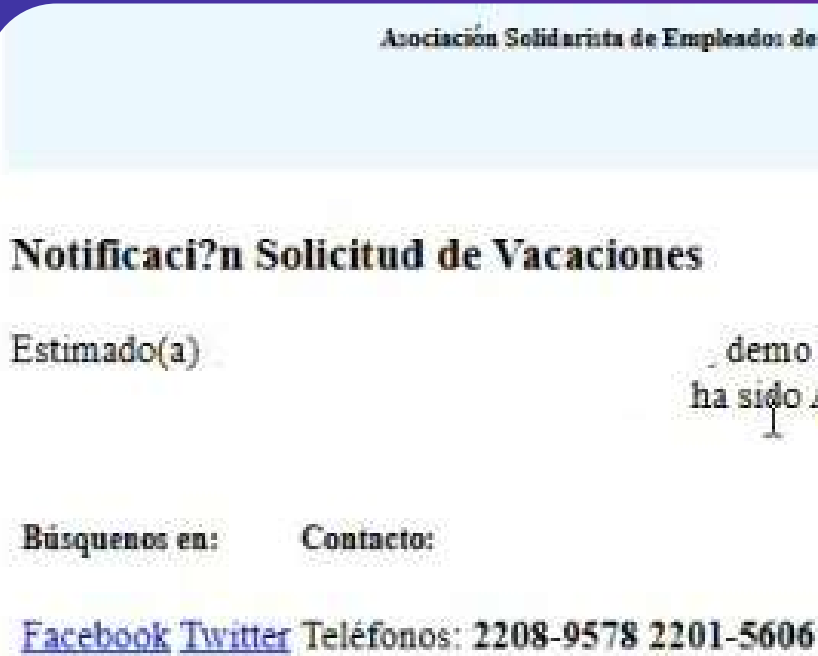

#### SOLICITUD DE VACACIONES

Asociación Solidarista de Empleados de Boston Scientífic De Costa Rica S.R.L. Y Afines

demo le informa que la Solicitud de Vacaciones VAC 01255 a nombre de ha sido Aprobada.

## PARA MÁS INFORMACIÓN

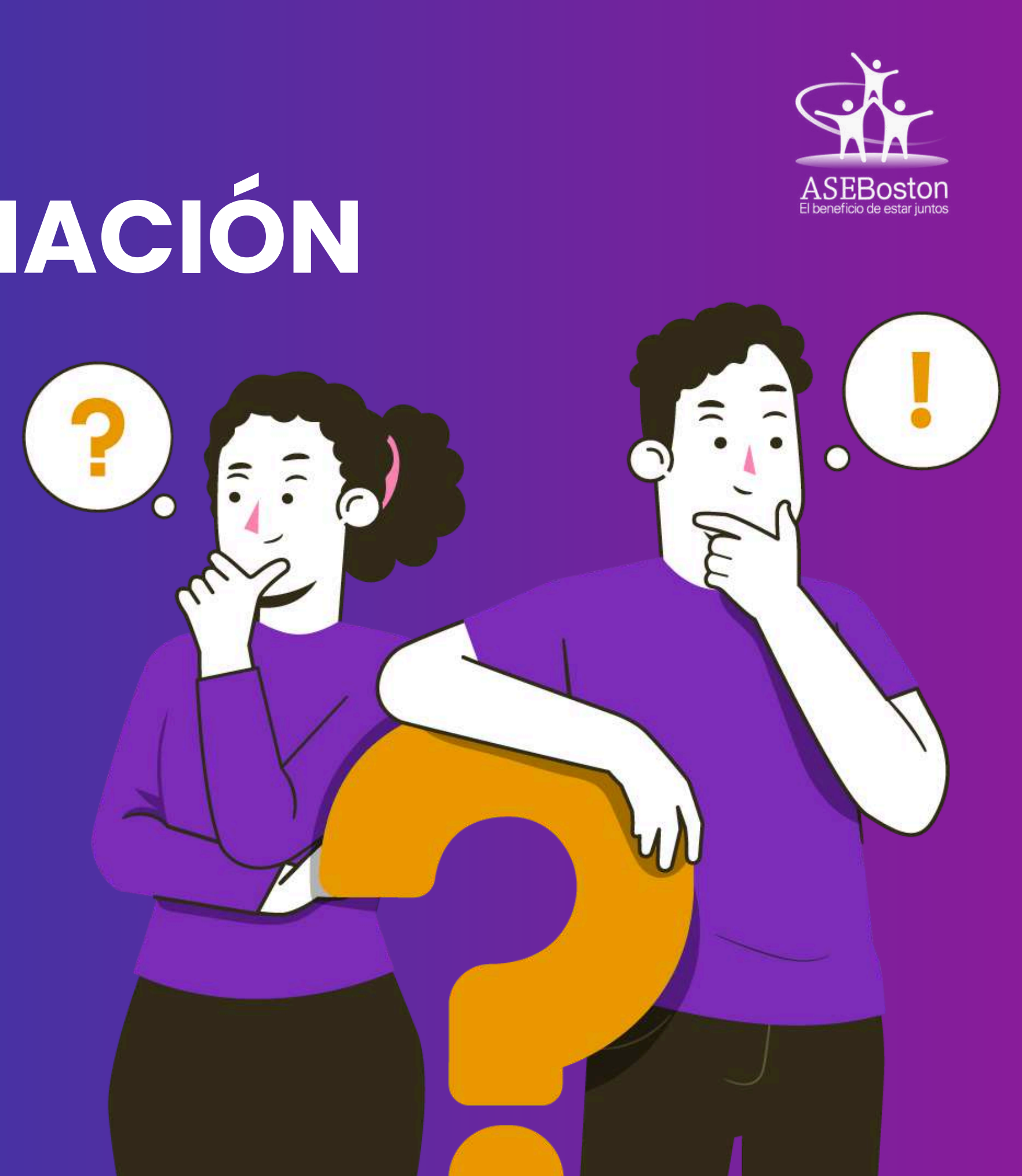

iS?

colaboradoresaseboston.com/ vacaciones/solicitud-devacaciones